#### PROCEEDINGS OF THE COMMISSIONER OF COLLEGIATE EDUCATION, A.P. :: MANGALAGIRI Present : Dr. Pola Bhaskar, I.A.S.,

#### Rc.No.1/CCE/AC-01/F-Map/2023

#### Date : 31/10/2023

- Sub : Collegiate Education F-Map Application Fee payments made through F-Map Mobile App for the AY 2023-24 and Fee payments made through Quick Fee for the AY 2022-23 – Certain instructions and Annexures – Issued – Regarding.
- Ref : 1. VC held on 07.08.2023 for all the Principals on the creation of Fee Templates and mapping to respective Fee Templates in F-

Map.

- 2. VC held on 30.08.2023 for all the Principals on the Quick Fee Payments Migration in F-Map.
- 3. Received the reasons from the Principals of GDCs for not migrating the Quick Fee Payment Transactions, dated 26.09.2023.
  4. VC held on 17.10.2023 for all the Principals on F-Map.

#### #@#

The department of Collegiate Education implemented certain IT applications such as TLP, Online Fee Collection, Internships, e-CEGRaM, CEJP, etc., to monitor the teaching performance of teachers and learning, online payments, internships, internal assessments, and providing job opportunities to the students and also maintaining the transparency at all the Government Degree Colleges of A.P. Among these Applications, through F-Map Mobile App Online Payments facility is provided to pay their fee for the students of Government Degree Colleges.

In the academic year 2022-23 the F-Map Application is enabled for the 2<sup>nd</sup> and 3<sup>rd</sup> year students by loading their data. Creating fee templates and mapping the students to the corresponding fee templates is done by the colleges and the fee amounts are paid by the students through F-Map Mobile App. Further, their fee amounts are successfully credited into the current account of the respective colleges, and also the colleges are able to print/download the reports as per the heads/subheads created in the fee templates.

In the academic year 2023-24, the entire data of the students allotted to the respective Single Major Programmes at all the Govt. Degree Colleges is loaded and mapped to the TLP application of the respective colleges as per the data received for phase-1 from the Online Admissions portal. With reference to the 1<sup>st</sup> cited, a Video Conference is conducted on 07.08.2023 and explained how to create the Fee Templates for the Single Major Programmes for the AY 2023-24, and requested all the Principals as well as F-Map coordinators/ fee accounts handling office personnel to create the Fee Templates with all the heads/sub-heads for the offering Single Major Programmes at their college. Further all the colleges are informed to map those students to the respective Fee Template created for the Single Major Programme when the

students are admitted in their college, so that they can pay the fee through F-Map Mobile App. As per the instructions, many students who were admitted in phase-1 have paid partial/full fee using F-Map Mobile App successfully in the admitted colleges. As Online Admissions are continued for phase-2, phase-3 and spot admissions till 21.10.2023, the Principals and the F-Map Coordinators requested about how to collect the fee through F-Map Mobile App for the students who were admitted after phase-1.

As per the above request from the Principals vide 4<sup>th</sup> reference cited above, a Video Conference is conducted on 17.10.2023 and demonstrated about the following:

- i. Register the students who were admitted **afresh** after phase-1 in TLP App and the student data is not under allotted/admitted in previous phases at any other colleges as explained in point-I of Annexure-I.
- ii. After successful registration of the student in TLP App, the same student is to be mapped to the respective Single Major Programme Fee Template in F-Map; then the student can pay the fee through F-Map Mobile App.
- iii. If the student is admitted in phase-1 in one Single Major Programme and after phase-1 the same student got admitted in another Single Major Programme/ intra/ internal sliding is done in the same college and **not paid any fee through F-Map**, then the student can be transferred to the respective Single Major Programme in TLP App and map the student to the respective Fee Template in F-Map; then the student can pay the fee through F-Map Mobile App as explained in point-II of Annexure-I.
- iv. If the student is admitted in phase-1 in one Single Major Programme and after phase-1 the same student got admitted in other Govt. Degree College to same/other Single Major Programme and **not paid any fee through F-Map**, then the details of the student should be filled-in the Google Sheet for which a link will be shared to the colleges. Based on the data received, all such students can be transferred to the respective colleges into the respective Single Major Programmes at the Admin level by the end of 1<sup>st</sup> week of November, 2023, and the students can be mapped to respective Fee Template by the College and can pay the fee through F-Map Mobile App.
- v. If the student is admitted in phase-1 in one Single Major Programme and after phase-1 the same student got admitted in another Single Major Programme/ intra/ internal sliding is done in the same college and **paid partial/full fee through F-Map**, this case is addressed very soon.
- vi. If the student is admitted in phase-1 in one Single Major Programme and after phase-1 the same student got admitted in other Govt. Degree College to same/other Single Major Programme and **paid partial/full fee through F-Map**, this case is also addressed very soon.

In continuation, the **Quick Fee** option is provided to pay the college fee under F-Map for the newly admitted 1<sup>st</sup> year students for the academic year 2022-23. Many students used the

Quick Fee option instantly by selecting the College Name, admitted Group/Programme, entering their Name and OAMDC Registration Number and paid their college fee successfully and the fee amount is credited into the current account of the respective colleges. As there is no fee template created/mapped for the 1<sup>st</sup> year students who paid fee through Quick Fee, that fee amount couldn't be distributed under various heads/subheads and hence head-wise reports are not generated.

In this scenario, **Quick Fee Payments Migration** option is provided to all the Colleges and vide 2<sup>nd</sup> reference cited above, a Video Conference is conducted for all the Principals and F-Map Coordinators on 30.08.2023, wherein discussed and given live demonstration about the migration of Quick Fee Payment transactions. And to do the migration process provided time of 10 to 15 days to all the Colleges, so that head/subhead-wise reports will be generated in the college logins and all those students' data will be automatically loaded into 1<sup>st</sup> Year Programmes of 2022-23 in TLP App.

Further some problems are noticed by the colleges while migrating the Quick Fee Payments. With reference to the 3<sup>rd</sup> cited, various reasons mentioned by the Principals for not migrating and which are consolidated as follows, students while doing Quick Fee payment, they have entered:

- 1. Wrong Course Code/ Programme Name
- 2. Wrong OAMDC Number
- 3. Wrong OAMDC Number and Course Code/ Programme Name
- 4. Paid Excess Amount/Penalty
- 5. Paid to Other College
- 6. Second/Third Year students paid their First Year dues through Quick Fee
- 7. Second/Third Year students paid their Second/Third Year Fee through Quick Fee
- 8. Passed-out students paid their dues through Quick Fee

In these circumstances, to solve the above issues and to migrate all the left over Quick Fee Payment transactions of AY 2022-23 the admin/technical team developed the solutions to resolve the above issues. The colleges can login in F-Map and for each transaction of Quick Fee Payment, the solutions are as follows:

- i. For Wrong Course Code/ Programme Name, edit option is provided to correct the Course Code/ Programme Name with the correct one as explained in point-I of Annexure-II.
- ii. For **Wrong OAMDC Number**, edit option is provided to correct the OAMDC Number with the correct one as explained in point-II of Annexure-II.
- iii. For Wrong OAMDC Number and Wrong Course Code/ Programme Name, edit option is provided to correct both with the correct values as explained in point-III of Annexure-II.

- iv. For Excess Amount/ Penalty paid cases, a new Fee Template is to be created by including the "Miscellaneous Fee" Head and the Paid Excess Amount/ Penalty is to be distributed into the "Miscellaneous Fee" Head while migration. After migration of the transaction, the Miscellaneous Fee paid by the student is to be verified by the respective college personnel and if the amount is paid excess by the student then that amount is to be drawn from the current account and the amount is to be returned to the respective student through a cheque and this is to be recorded in the resolutions book as explained in point-IV of Annexure-II.
- v. For **Paid to Other College** case, the transaction is to be made as "**Void Transaction**" and that Paid amount is to be drawn from the respective current account and a cheque is to be issued to the respective student of Other College based on the details of the acknowledgement/receipt after taking necessary resolutions as explained in point-V of Annexure-II.
- vi. For **Second/Third year students paid their First Year dues** through Quick Fee case, the transaction is to be made as "**Void Transaction**" and that paid amount is to be transferred from the respective current account to the respective earlier existing regular account which is maintained in the college. Necessary resolutions are to be taken.
- vii.For **Second/Third year students paid their Second/Third Year Fee** through Quick Fee case will be addressed soon.
- viii.For **Passed-out students paid their dues** through Quick Fee cases, the transaction is to be made as "**Void Transaction**" and that paid amount is to be transferred from the respective current account to the respective existing regular account which is maintained in the college after taking necessary resolutions.

With reference to the 4<sup>th</sup> cited above, a Video Conference is conducted on 17.10.2023 to all the Principals, TLP App and F-Map coordinators, wherein explained how to correct all the above reasons/issues with live examples. Further all the Principals are informed that after correcting all such issues use the Quick Fee Payment Migration option to complete the not migrated Quick Fee Payment transactions, so that head/subhead-wise reports will be generated in the college logins and all those students' data will be automatically loaded into 1<sup>st</sup> Year Programmes of 2022-23 in TLP App.

Hence, all the Principals are requested to follow the above instructions for registering the students admitted in phase-2/phase-3/spot admissions of the Academic Year 2023-24 as explained in the Annexure-I and also complete the migration of Quick Fee payment transactions of the Academic Year 2022-23 as explained in Annexure-II by the end of 04.11.2023.

Dr Pola Bhaskar I A S Commissioner

Enclosures : Annexure-I and Annexure-II

Copy to the RJDCEs of Zone-I, II, III and IV Copy to all the Principals of Govt. Degree Colleges

# <u>Annexure – I</u>

# I. <u>F-Map: Phase-II & Phase-III New Admissions /</u> <u>Spot Admissions 2023-2024</u>

If a student admitted newly in Phase - II / Phase - III / Spot Admission, then we need to add the student details in TLP and map the student to respective fee template in F-Map as shown below.

1. Open any Web Browser and enter the URL (TLP portal)

| ← → C ▲ Not secure   http://103.39.134.234/cce.spms/                                                                                                    | • ૯ ☆ 🇯 | 🗆 🌒 i |
|----------------------------------------------------------------------------------------------------|---------|-------|
| 😗 CCNA v7.0 Exam An 🥱 ::APSHCL: 👘 Global NetAcad Ins 🝿 PHP File Upload 🔇 Internship Monitori                                                                                                    |         |       |
| COMMISSIONERATE OF COLLEGIATE EDUCATION<br>Government of Andhra Pradesh                                                                                                    |         |       |
| Login<br>Login<br>Login |         |       |

#### http://103.39.134.234/cce\_spms/

2. Login: Enter User ID and Password and click Login button. A Home Page will be displayed after successful login.

| S & | G    | Сомми     | SSIONERATE OF       | COLLEGIATE E | DUCATION       |             | Home   Contact Us  Settings |  |
|-----|------|-----------|---------------------|--------------|----------------|-------------|-----------------------------|--|
|     |      | Governm   | ent of Andhra Prade |              |                |             | S a Lagou                   |  |
|     | Home | Masters 🔻 | Registrations 👻     | Mappings 🔫   | Transactions 👻 | Dashboard 👻 | Home                        |  |
|     |      |           |                     |              |                |             |                             |  |
|     |      |           |                     |              |                |             |                             |  |
|     |      |           |                     |              | Welcor         | ne          |                             |  |
|     |      |           |                     |              | to             |             |                             |  |
|     |      |           |                     | GDC          | C. Kalva       | nadurg      |                             |  |
|     |      |           |                     |              | ,,             | 5           |                             |  |
|     |      |           |                     |              |                |             |                             |  |
|     |      |           |                     |              |                |             |                             |  |
|     |      |           |                     |              |                |             |                             |  |
|     |      |           |                     |              |                |             |                             |  |

| 3.  | Place | the | cursor  | on l    | Registra | tions | and | click  | on    | Student                                 | Registratio | on. |
|-----|-------|-----|---------|---------|----------|-------|-----|--------|-------|-----------------------------------------|-------------|-----|
| · · |       |     | 0001001 | · · · · |          |       |     | 011011 | · · · | 000000000000000000000000000000000000000 |             |     |

|                                            | COMM<br>Governm                           | ISSIONERAT<br>nent of Andhra                            | <b>E OF COLLEGIATE I</b><br>Pradesh                                    | EDUCATION                                               |                                        |                                                                     |                                                                            |
|--------------------------------------------|-------------------------------------------|---------------------------------------------------------|------------------------------------------------------------------------|---------------------------------------------------------|----------------------------------------|---------------------------------------------------------------------|----------------------------------------------------------------------------|
| Home                                       | Masters 👻                                 | Registration                                            | I <mark>S 👻 Mappings 👻</mark>                                          | Transactions 🛡                                          | Dashboard 👻                            | Ho                                                                  | ome                                                                        |
|                                            |                                           | Employee Reg                                            | gistration                                                             |                                                         |                                        |                                                                     |                                                                            |
|                                            |                                           | Student Regis                                           | tration                                                                |                                                         |                                        |                                                                     |                                                                            |
|                                            |                                           | Student Data                                            | Bulk Upload                                                            |                                                         |                                        |                                                                     |                                                                            |
|                                            |                                           | TC-Issued Sta                                           | tus                                                                    | Welco                                                   | me                                     |                                                                     |                                                                            |
|                                            |                                           |                                                         |                                                                        | to                                                      |                                        |                                                                     |                                                                            |
|                                            |                                           |                                                         |                                                                        |                                                         |                                        |                                                                     |                                                                            |
|                                            |                                           |                                                         | GD                                                                     | C, Kalya                                                | nadurg                                 |                                                                     |                                                                            |
|                                            |                                           |                                                         |                                                                        |                                                         |                                        |                                                                     |                                                                            |
|                                            | COMMI                                     | SIONEDATE                                               |                                                                        |                                                         |                                        | Home                                                                | Contact Us Settings                                                        |
|                                            | <b>COMMI</b><br>Governm                   | <b>SSIONERATE</b><br>ent of Andhra P                    | <b>of collegiate ed</b><br>radesh                                      | DUCATION                                                |                                        | Home                                                                | Contact Usi Settings<br>DCXALYAND URG<br>Logout                            |
| Home                                       | COMMIS<br>Governm<br>Masters –            | <b>SSIONERATE</b><br>ent of Andhra P<br>Registrations   | OF COLLEGIATE ED<br>radesh<br>• Mappings •                             | DUCATION                                                | Dashboard 🖵                            | Home                                                                | Contact Us) Settings<br>DCKALXMID /RCG<br>Largott<br>Search                |
| Home                                       | COMMIS<br>Governm<br>Masters –            | SSIONERATE<br>ent of Andhra P<br>Registrations          | OF COLLEGIATE ED<br>radesh<br>• Mappings •                             | DUCATION<br>Transactions -                              | Dashboard -                            | Home                                                                | Contact Us, Settings<br>Deway Manburton<br>Jagout<br>Search<br>Add Student |
| Home<br>Zone<br>ZONE-4                     | COMMIS<br>Governm<br>Masters <del>v</del> | SSIONERATE<br>ent of Andhra P<br>Registrations<br>Distr | OF COLLEGIATE ED<br>radesh<br>Mappings –<br>rict                       | DUCATION<br>Transactions -<br>Institute<br>GDC,         | Dashboard 🖵                            | Home  <br>Student S<br>Year<br>Select Year                          | Contact Us) Settings                                                       |
| Home<br>Zone<br>ZONE-4<br>Course           | COMMI:<br>Governm<br>Masters <del>-</del> | SSIDNERATE<br>ent of Andhra P<br>Registrations          | OF COLLEGIATE ED<br>radesh<br>Mappings –<br>nict<br>IANTAPUR<br>IDC No | DUCATION Transactions  Institute GDC, Status            | Dashboard –<br>Kalyanadurg             | Home  <br>Student :<br>Year<br>Select Year<br>Sort by               | Contact Us; Settings                                                       |
| Home<br>Zone<br>ZONE-4<br>Course<br>Course | COMMIS<br>Governm<br>Masters -            | SSIONERATE<br>ent of Andhra P<br>Registrations<br>Disti | OF COLLEGIATE ED<br>radesh<br>Mappings -<br>rict<br>IANTAPUR<br>MDC No | Transactions -<br>Institute<br>GDC,<br>Status<br>Availa | Dashboard -<br>A<br>Kalyanadurg<br>ble | Home  <br>Student s<br>Year<br>Select Year<br>Sort by<br>Student No | Contact Us, Settings<br>DEWAL YARDOURG<br>Lagout<br>Search<br>Add Student  |

4. Add the student details by clicking on **Add Student.** Then student details form will be displayed as shown below.

| Admis                   | ssion No / OAMDC     | Go                            | Bac                   | ck to search |
|-------------------------|----------------------|-------------------------------|-----------------------|--------------|
| Institution             | Select Institution 🗸 | Permanent Roll N<br>Unique No | o/ * 255060           |              |
| Program Type            | Select 🗸             | College Roll No               | *                     |              |
| Program *<br>Medium     | Select 🗸             | OAMDC Number                  | *                     |              |
| Program Name *          | Select 🗸             | University Reg No             | *                     |              |
| Sequence No 🔹<br>(Year) | Select 🗸             | Gender                        | * OMale OFemale       |              |
| Course                  | Select 🗸             | Social Status                 | *Select Reservation 🗸 |              |
| Date of Joining         | DD - MM - YYYY -     | Sub Caste                     |                       |              |
| Student Name            |                      | Street Name                   | *                     |              |
| Surname *               |                      | Village Name                  | *                     |              |
| Date of Birth           | DD - MM - YYYY -     | Mandal Name                   | *                     |              |
| Student Mobile 🔒        |                      | District                      | * Select District V   |              |
| Email ID                |                      | Pincode                       | *                     |              |
| Father Name             |                      | Intermediate Hallt<br>No      | icket                 |              |
| Parent Mobile           |                      | Intermediate Cour             | se                    |              |
|                         |                      | Residence Type                | Select Residence 👻    |              |
|                         |                      | TC Issued                     | Select Status 🗸       |              |
|                         | New                  | Save                          |                       |              |

5. Fill the Student Details like OAMDC No, Institution, Programme Name, Year, Course, Student Name, etc and click on **Save**. Student details will be saved in TLP.

6. Next, we must map the fee template for the student in F-Map. Open any Web Browser and enter the URL

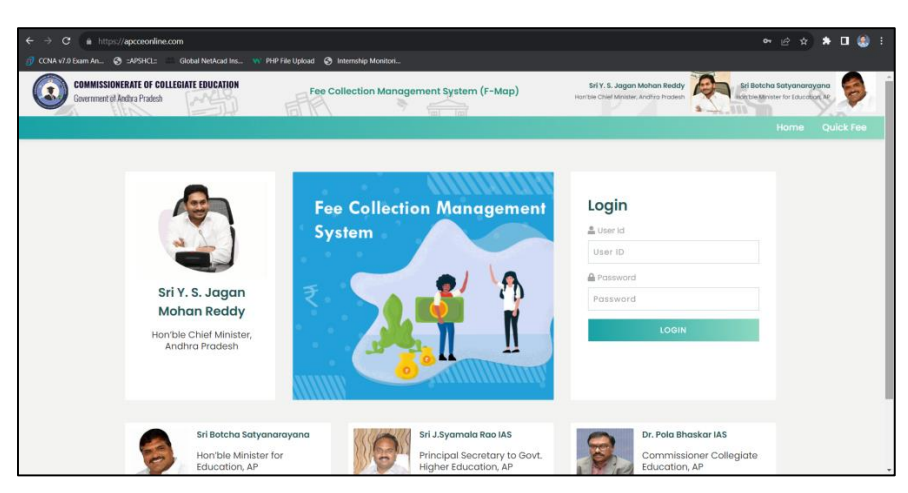

https://www.apcceonline.com/

7. Login: Enter User ID and Password and click Login button. A Home Page will be displayed after successful login.

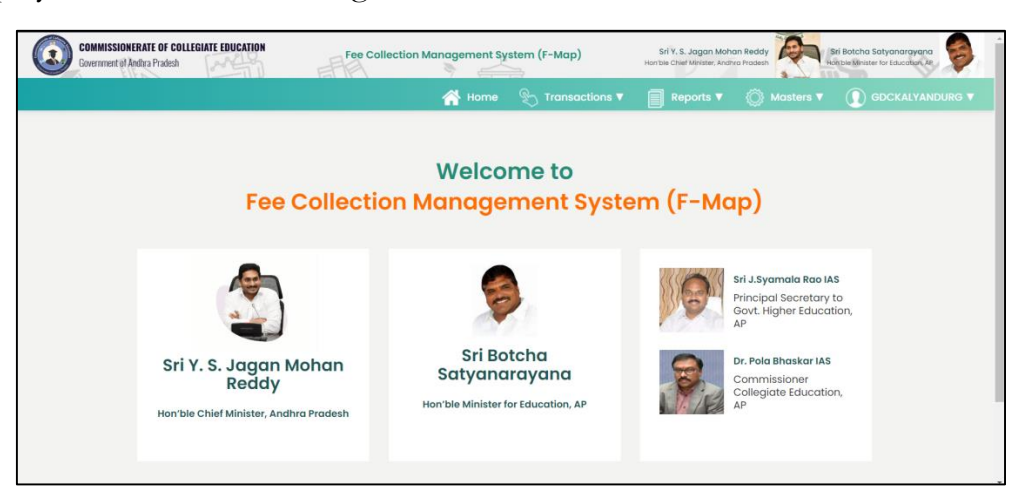

8. Place the cursor on Masters and click on Fee Template Student Mapping.

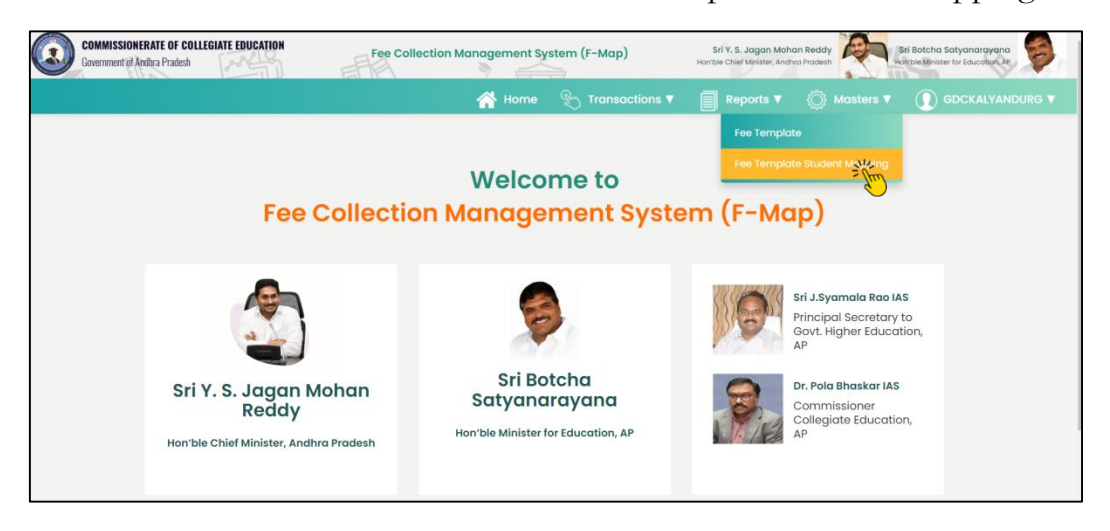

9. A form will be displayed. Select the Academic Year as 2023-2024, Fee Category as Total College Fee, Programme Name as new on (Ex: Political Science), Year as 1, Fee Template as created by you and Click on Get Students Button.

| Zone              |   | District                   |   | Institute        |   | Academic Year                   |   |
|-------------------|---|----------------------------|---|------------------|---|---------------------------------|---|
| ZONE-4            | ~ | ANANTAPUR                  | - | GDC, Kalyanadurg | ~ | 2023 - 2024                     | ~ |
| Fee Category      |   | Program Name               |   | Year             |   | Fee Template                    |   |
| Total College Fee | ~ | EMRG1469 - B A_Honours (Po | - | 1                | ~ | I BA (Political Science) - 4280 | ~ |
| lotal conege ree  |   |                            |   | •                |   |                                 |   |
| GET STUDENTS      |   |                            |   |                  |   |                                 |   |
| Students          |   |                            |   |                  |   |                                 |   |
|                   |   |                            |   |                  |   |                                 |   |

10. Students list will be displayed. In that list we can find the newly added student (Ex: BOYA RAMU). Click in the check box of that student and click on Save button.

| ZONE-4                               | ANANTAPU    | IR ¥                         | GDC, Kalyanadurg | ~              | 2023 - 2024                  | ~           |
|--------------------------------------|-------------|------------------------------|------------------|----------------|------------------------------|-------------|
| e Category                           | Program Nar | ne                           | Year             |                | Fee Template                 |             |
| Total College Fee                    | ✓ EMRG1469  | - B A_Honours (Political 🗧 🗸 | 1                | ~              | I BA (Political Science) - 4 | 280 (EMRC 🛩 |
|                                      |             |                              |                  |                |                              |             |
| GET STUDENTS                         |             |                              |                  |                |                              |             |
| udents                               |             |                              |                  |                |                              |             |
| Select All                           |             |                              |                  |                |                              |             |
|                                      |             | 21                           |                  | 51             |                              |             |
| BOYA RAMU 202300150306               |             | DASARI MADHU 20230           | 0149278          | GOLLA SUHAS    | INI 202300071606             |             |
|                                      |             | I BA (Political science) (   | 1050 / 4280/     |                | (1050 / 4280)                |             |
| HARIJANA BHARATHI 20230008           | 0493        | HARIJANA SAGAR 202           | 300030684        | JOGAPPA GAP    | 8 NARENDRA 202300081703      |             |
| I BA (Political Science) (1050 / 428 | 10)         | I BA (Political Science) (   | 1050 / 4280)     | I BA (Politica | l Science) ( 0 / 4280)       |             |
| JOGAPPA GARI VISHNU VARDHAN          |             | M RAKESH NAIK 20230          | 0052135          | MADIGA CHIT    | (FMMA 20230010554)           |             |
| I BA (Political Science) (0/4280)    |             | I BA (Political Science) (   | 1050 / 4280)     | I BA (Politica | I Science) (1050 / 4280)     |             |
| 8                                    |             |                              |                  | 12             |                              |             |
| MOOD SATYA NAIK 202300002            | 0.70        | NALLABOOTHULA VIKAS -        | - 202300052483   | VADNY NAVEE    | N KUMAR 202300008527         |             |
| I BA (Political science) (1050 / 428 | (0)         | I BA (Political Science) (   | 0 / 4280)        | I BA (Politica | I Science) (1050 / 4280)     |             |
| VENUMULA RINDU 20230014290           | 12          |                              |                  |                |                              |             |
|                                      |             |                              |                  |                |                              |             |

11. We can observe that the fee template successfully mapped for the student. You can do the same steps for all those students who admitted in Phase – II / Phase – III / Spot Admissions into your college.

| ZONE-4 ~ ANANTAPU                        | R v                              | GDC, Kalyanadurg | ~               | 2023 - 2024                         | v     |
|------------------------------------------|----------------------------------|------------------|-----------------|-------------------------------------|-------|
| Fee Category Program Nam                 | Ye Ye                            | ar               |                 | Fee Template                        |       |
| Total College Fee                        | B A_Honours (Political S 🗸       | 1                | ~               | I BA (Political Science) - 4280 (EM | IRC 👻 |
|                                          |                                  |                  |                 |                                     |       |
| GET STUDENTS                             |                                  |                  |                 |                                     |       |
| Students                                 |                                  |                  |                 |                                     |       |
| Select All                               |                                  |                  |                 |                                     |       |
|                                          | 5                                |                  | 53              |                                     |       |
| BOYA RAMU 202300150306                   | DASARI MADHU 2023001492          | 278              | GOLLA SUHASI    | NI 202300071606                     |       |
| IBA (Political Science) ( 0 / 4280)      | I BA (Political Science) (1050 / | 4280)            | I BA (Political | Science) (1050 / 4280)              |       |
| HARIJANA BHARATHI 202300080493           | HARIJANA SAGAR 20230003          | 30684            | JOGAPPA GAR     | 1 NARENDRA 202300081703             |       |
| I BA (Political Science) (1050 / 4280)   | I BA (Political Science) (1050 / | 4280)            | I BA (Political | Science) (0/4280)                   |       |
| JOGAPPA GARI VISHNU VARDHAN 202300086662 | M RAKESH NAIK 202300052          | 135              | MADIGA CHITT    | EMMA 202300105541                   |       |
| IBA (Political Science) (0/4280)         | I BA (Political Science) (1050 / | 4280)            | I BA (Political | Science) (1050 / 4280)              |       |
| 0000 SATVA NAIK 202200002020             |                                  |                  |                 | N KI IMAR 202200008527              |       |
| I BA (Political Science) (1050 / 4280)   | I BA (Political Science) (0/42   | 80)              | I BA (Political | Science) (1050 / 4280)              |       |
|                                          |                                  |                  |                 |                                     |       |
| YENUMULA BINDU 202300142902              |                                  |                  |                 |                                     |       |
| TBA (Political science) (1050 / 4280)    |                                  |                  |                 |                                     |       |
|                                          | SAVE                             | CLEAR            |                 |                                     |       |
|                                          |                                  |                  |                 |                                     |       |

# II. F-Map : Internal Sliding Admissions 2023-2024

If the students of a college of 2023-2024 batch change the programme (through internal sliding i.e.; within the college), then we need to do the modifications in both TLP and F-Map as shown below.

1. Open any Web Browser and enter the URL (TLP portal)

CANAVIABAMAL
JUPARCE

COMMVIABAMAL

COMMUSSIONERATE OF COLLEGIATE EDUCATION
Envermment of Andrina Pradesh

Login

Login

Communication

Login

Communication

Login

Communication

Login

Communication

Communication

Login

Communication

Login

Communication

Login

Communication

Login

Communication

Login

Communication

Communication

Login

Communication

Communication

Communication

Communication

Communication

Communication

Communication

Communication

Communication

Communication

Communication

Communication

Communication

Communication

Communication

Communication

Communication

Communication

Communication

Communication

Communication

<

2. Login: Enter User ID and Password and click Login button. A Home Page will be displayed after successful login.

| S A |      | COMMI     | SSIONERATE OF   | COLLEGIATE E | DUCATION       |             | Home   Contact Us  Setting |          |
|-----|------|-----------|-----------------|--------------|----------------|-------------|----------------------------|----------|
|     |      | COVCINIII |                 |              | ELO AL         |             |                            | <u>D</u> |
|     | Home | Masters 🔻 | Registrations 🔫 | Mappings 👻   | Transactions 🔻 | Dashboard 🔫 | Home                       |          |
|     |      |           |                 |              |                |             |                            |          |
|     |      |           |                 |              | Welcor         | ne          |                            |          |
|     |      |           |                 |              | 11000          |             |                            |          |
|     |      |           |                 |              | το             |             |                            |          |
|     |      |           |                 | GDC          | C, Kalya       | nadurg      |                            |          |
|     |      |           |                 |              |                |             |                            |          |
|     |      |           |                 |              |                |             |                            |          |
|     |      |           |                 |              |                |             |                            |          |
|     |      |           |                 |              |                |             |                            |          |
|     |      |           |                 |              |                |             |                            |          |

http://103.39.134.234/cce\_spms/

| 3. | Place | the | cursor | on l | Registrati | ons an | nd clie | ck on | Student | <b>Registration.</b> |  |
|----|-------|-----|--------|------|------------|--------|---------|-------|---------|----------------------|--|
|    |       |     |        |      |            |        |         |       |         |                      |  |

| lasters 👻              | Registrations -                                                                            | Mappings =                                                        |                                                                                                    |                                                                                                    |                                                                                                    |                                                                                                    |                                                                                                    |
|------------------------|--------------------------------------------------------------------------------------------|-------------------------------------------------------------------|----------------------------------------------------------------------------------------------------|----------------------------------------------------------------------------------------------------|----------------------------------------------------------------------------------------------------|----------------------------------------------------------------------------------------------------|----------------------------------------------------------------------------------------------------|
|                        |                                                                                            | mappings o                                                        | Transactions –                                                                                                    | Dashboard 🔫                                                                                                    |                                                                                                    | Home                                                                                                    | . Li // 6                                                                                                    |
| -                      | Employee Registration<br>Student Registration<br>Student Data Bulk Upl<br>TC-Issued Status |                                                                   | Welcor                                                                                                    | ne                                                                                                    |                                                                                                    |                                                                                                    |                                                                                                    |
|                        |                                                                                            |                                                                   | to                                                                                                    |                                                                                                    |                                                                                                    |                                                                                                    |                                                                                                    |
|                        |                                                                                            | GDO                                                               | . Kalva                                                                                                    | naduro                                                                                                    |                                                                                                    |                                                                                                    |                                                                                                    |
|                        |                                                                                            |                                                                   | , italya                                                                                                    | nadarg                                                                                                    |                                                                                                    |                                                                                                    |                                                                                                    |
| COMMISSI<br>Government | IONERATE OF CC<br>of Andhra Pradesh                                                        |                                                                   |                                                                                                    |                                                                                                    |                                                                                                    | Student Se                                                                                                    | ALYANDURG<br>Lago                                                                                                    |
|                        |                                                                                            | mappings •                                                        |                                                                                                    | Dashboard                                                                                                    |                                                                                                    | Student Sea                                                                                                    |                                                                                                    |
|                        | District     ANANTAP     OAMDC No                                                          | UR                                                                | GDC, K                                                                                                    | alyanadurg                                                                                                    | Year<br>← Sele<br>Sort by                                                                                                    | ect Year                                                                                                    | Add Studer                                                                                                    |
|                        |                                                                                            |                                                                   |                                                                                                    |                                                                                                    |                                                                                                    |                                                                                                    |                                                                                                    |
|                        | COMMISS<br>Government                                                                      | Student Registration<br>Student Data Bulk Upl<br>TC-Issued Status | Student Registration<br>Student Data Bulk Upload<br>TC-Issued Status<br>GDC<br>COMMISSIONERATE OF COLLEGIATE ED<br>Government of Andhra Pradesh<br>Sters  Registrations  Mappings  District<br>ANANTAPUR<br>OAMDC No | Student Registration       Student Data Bulk Upload         TC-Issued Status       Welcor         to       to         GDC, Kalya         COMMISSIONERATE OF COLLEGIATE EDUCATION         Government of Andhra Pradesh         sters          Registrations          District         Institute         OAMDC No | Student Registration       Welcome         TC-Issued Status       Welcome         to       GDC, Kalyanadurg         COMMISSIONERATE OF COLLEGIATE EDUCATION         Government of Andhra Pradesh         sters       Registrations         Mappings       Transactions         District       Institute         ODUC No       Stotuc | Student Data Bulk Upload       Welcome         TC-Issued Status       Welcome         to       to         GDC, Kalyanadurg       GDC, Kalyanadurg         sters          Registrations        Mappings          Sters        Registrations          District       Institute       Year         GMMCC No       Stoture       Stoture | Student Registration   Student Data Bulk Upload   TC-Issued Status   Welcome to GDC, Kalyanadurg    Home Cont COMMISSIONERATE OF COLLEGIATE EDUCATION Government of Andhra Pradesh sters      Registrations      Mappings      Transactions      District     ANANTAPUR     GDC, Kalyanadurg     Year     -select Year     Software     Set bar |

4. **Programme Change**: Select the Year and Course from the drop-down lists. Click on Go Button. Here we are changing the programme of a student from BA – Honours (Economics) to BA – Honours (Political Science).

|            | Governme        | <b>SSIONE</b><br>ent of An | <b>RATE OF (</b><br>dhra Prade: | COLLEGIATE EI<br>sh | DUCATIO |         |               | NO SA  |            | DIACKALYAMDURG |
|------------|-----------------|----------------------------|---------------------------------|---------------------|---------|---------|---------------|--------|------------|----------------|
| Home       | Masters 👻       | Regist                     | rations 👻                       | Mappings 👻          | Transac | tions 👻 | Dashboard 🛩   | юл цтл | Student    | Search         |
| Zone       |                 |                            | District                        |                     |         | Institu | ute           |        | Year       | Add Student    |
| ZONE-4     |                 | ~                          | ANANT                           | APUR                | ~       | GDO     | , Kalyanadurg | ~      | 1          | ~ ~            |
| Course     |                 |                            | OAMDC                           | No                  |         | Statu   | S             |        | Sort by    |                |
| B A - Hono | urs (Econom)(4) | - Si 🗸                     |                                 |                     |         | Ava     | ilable        | ~      | Student No | ✓ 2↓           |
| Go         |                 | 5                          |                                 |                     |         |         |               |        |            |                |

5. Students list will be displayed. Select the student who changed the programme through internal sliding and click on edit icon as shown below. In this case we are changing the programme of BOYA RAMU.

| C       |                     | COMMISSIO<br>Government of | <b>DNERATE OF</b><br>of Andhra Prade | <b>COLLE</b> ( | GIATE EDU | CATION     |               |                  |                           |                                    |      |                  | itaci Usj<br>Kalyan         | DUF<br>Log | ngs<br>tG  <br>jout | R R R |
|---------|---------------------|----------------------------|--------------------------------------|----------------|-----------|------------|---------------|------------------|---------------------------|------------------------------------|------|------------------|-----------------------------|------------|---------------------|-------|
| Hom     | e M                 | asters 👻 🛛 R               | egistrations 👻                       | Марр           | oings 👻   | Transactio | ons 👻 🛛 🛛     | ashboard 👻       |                           |                                    | Stu  | ident Se         | arch                        |            |                     |       |
| Zone    |                     |                            | District                             |                |           |            | Institute     |                  |                           | Year                               |      |                  | Add                         | Stud       | lent                |       |
| ZONE-   | 4                   |                            | ✓ ANANT                              | APUR           |           | ~          | GDC, Kal      | /anadurg         | ~                         | 1                                  |      |                  | ~                           |            |                     |       |
| Course  |                     |                            | OAMDC                                | No             |           |            | Status        |                  |                           | Sort by                            |      |                  |                             |            |                     |       |
| B A - H | Ionours (I          | Economics) - S             | ~                                    |                |           |            | Available     |                  | ~                         | Studen                             | t No |                  | ~                           | ₽Ļ         |                     |       |
| S.No    | Go<br>Student<br>No | OAMDC No                   | Name                                 | Gender         | MobileNo  | Zone       | District      | Institution Name | Cours                     | e Name                             | Year | User Name        |                             |            |                     |       |
| 1       | 217594              | 202300012236               | BHEEMANNA<br>GARI SASI KU<br>MAR     | м              |           | ZONE-4     | ANANTAPU<br>R | GDC, Kalyanadurg | B A - Ho<br>nomics)<br>Er | nours (Eco<br>- Sem - I -<br>glish | 1    | 2023000122<br>36 | Availabl<br>e               | <b>.</b>   | 0                   |       |
| 2       | 217434              | 202300114674               | MANDALA HA<br>RSHAVARDHA<br>N        | м              |           | ZONE-4     | ANANTAPU<br>R | GDC, Kalyanadurg | B A - Ho<br>nomics)<br>Er | nours (Eco<br>- Sem - I -<br>glish | 1    | 2023001146<br>74 | <u>Availabl</u><br><u>e</u> | <b>(</b> ) | 0                   |       |
| 3       | 217621              | 202300150306               | BOYA RAMU                            | м              |           | ZONE-4     | ANANTAPU<br>R | GDC, Kalyanadurg | B A - Ho<br>nomics)<br>Er | nours (Eco<br>- Sem - I -<br>glish | 1    | 2023001503<br>06 | <u>Availabl</u><br><u>e</u> |            | 0                   |       |
| 4       | 217502              | 202300005109               | BOYA LAVANY<br>A                     | F              |           | ZONE-4     | ANANTAPU<br>R | GDC, Kalyanadurg | B A - Ho<br>nomics)<br>Er | nours (Eco<br>- Sem - I -<br>glish | 1    | 2023000051<br>09 | <u>Availabl</u><br><u>e</u> |            | 0                   |       |
| 5       | 217586              | 202300012272               | KURUBA RAM<br>U                      | м              |           | ZONE-4     | ANANTAPU<br>R | GDC, Kalyanadurg | B A - Ho<br>nomics)<br>Er | nours (Eco<br>- Sem - I -<br>glish | 1    | 2023000122<br>72 | <u>Availabl</u><br><u>e</u> |            | 0                   |       |

List of Political Science Students (12) before this internal sliding, is shown below for your reference

|        |               |                  | District                            |        |            |        | Institute     |                  | Veee                                                   |              |                  | Add                         | Stu      | <u>dent</u> |
|--------|---------------|------------------|-------------------------------------|--------|------------|--------|---------------|------------------|--------------------------------------------------------|--------------|------------------|-----------------------------|----------|-------------|
| ZONE-4 | 1             |                  |                                     | APUR   |            | ~      | GDC. Kalv     | anadurg          | ✓ 1                                                    |              |                  | ~                           |          |             |
| Course |               |                  | OAMDC                               | No     |            |        | Status        |                  | Sort b                                                 | v            |                  |                             |          |             |
| BA-Ho  | onours (F     | olitical Science | •                                   |        |            |        | Available     |                  | ✓ Stud                                                 | ent No       |                  | ~                           | ₽Į       |             |
|        |               |                  |                                     |        |            |        |               |                  |                                                        |              |                  |                             |          |             |
| (      | Go            | J                |                                     |        |            |        |               |                  |                                                        |              |                  |                             |          |             |
| S.No   | Student<br>No | OAMDC No         | Name                                | Gender | MobileNo   | Zone   | District      | Institution Name | Course Nam                                             | e Year       | r User Name      |                             |          |             |
| 1      | 217583        | 202300080493     | HARIJANA BH<br>ARATHI               | F      |            | ZONE-4 | ANANTAPU<br>R | GDC, Kalyanadurg | B A - Honours (P<br>ical Science) - S<br>- I - English | olit<br>em 1 | 2023000804<br>93 | <u>Availabl</u><br><u>e</u> |          | 0           |
| 2      | 217617        | 202300086662     | JOGAPPA GA<br>RI VISHNU VA<br>RDHAN | м      |            | ZONE-4 | ANANTAPU<br>R | GDC, Kalyanadurg | B A - Honours (P<br>ical Science) - S<br>- I - English | olit<br>em 1 | 2023000866<br>62 | <u>Availabl</u><br><u>e</u> | <b>.</b> | 0           |
| 3      | 217587        | 202300071606     | <u>GOLLA SUHAS</u><br><u>INI</u>    | F      |            | ZONE-4 | ANANTAPU<br>R | GDC, Kalyanadurg | B A - Honours (F<br>ical Science) - S<br>- I - English | olit<br>em 1 | 2023000716<br>06 | <u>Availabl</u><br><u>e</u> | <b>.</b> | 0           |
| 4      | 217452        | 202300030684     | HARIJANA SA<br>GAR                  | М      |            | ZONE-4 | ANANTAPU<br>R | GDC, Kalyanadurg | B A - Honours (F<br>ical Science) - S<br>- I - English | olit<br>em 1 | 2023000306<br>84 | Availabl<br>e               |          | 0           |
| 5      | 217517        | 202300081703     | JOGAPPA GA<br>RI NARENDRA           | М      |            | ZONE-4 | ANANTAPU<br>R | GDC, Kalyanadurg | B A - Honours (F<br>ical Science) - S<br>- I - English | olit<br>em 1 | 2023000817<br>03 | Availabl<br><u>e</u>        |          | 0           |
| 6      | 217612        | 202300105541     | MADIGA CHITT<br>EMMA                | F      |            | ZONE-4 | ANANTAPU<br>R | GDC, Kalyanadurg | B A - Honours (F<br>ical Science) - S<br>- I - English | olit<br>em 1 | 2023001055<br>41 | <u>Availabl</u><br><u>e</u> |          | 0           |
| 7      | 217507        | 202300052483     | NALLABOOTH<br>ULA VIKAS             | М      |            | ZONE-4 | ANANTAPU<br>R | GDC, Kalyanadurg | B A - Honours (F<br>ical Science) - S<br>- I - English | olit<br>em 1 | 2023000524<br>83 | Availabl<br>e               |          | 0           |
| 8      | 217596        | 202300142902     | YENUMULA BI<br>NDU                  | F      |            | ZONE-4 | ANANTAPU<br>R | GDC, Kalyanadurg | B A - Honours (F<br>ical Science) - S<br>- I - English | olit<br>em 1 | 2023001429<br>02 | <u>Availabl</u><br><u>e</u> | <b></b>  | 0           |
| 9      | 217613        | 202300002070     | MOOD SATYA<br>NAIK                  | М      |            | ZONE-4 | ANANTAPU<br>R | GDC, Kalyanadurg | B A - Honours (F<br>ical Science) - S<br>- I - English | olit<br>em 1 | 2023000020<br>70 | <u>Availabl</u><br><u>e</u> |          | 0           |
| 10     | 217592        | 202300008527     | VADNY NAVEE<br><u>N KUMAR</u>       | М      |            | ZONE-4 | ANANTAPU<br>R | GDC, Kalyanadurg | B A - Honours (F<br>ical Science) - S<br>- I - English | olit<br>em 1 | 2023000085<br>27 | Availabl<br><u>e</u>        |          | 0           |
| 11     | 217549        | 202300149278     | DASARI MADH                         | М      | 8106020648 | ZONE-4 | ANANTAPU<br>R | GDC, Kalyanadurg | B A - Honours (P<br>ical Science) - S<br>- I - English | olit<br>em 1 | 2023001492<br>78 | Availabl<br><u>e</u>        |          | 0           |
| 12     | 217525        | 202300052135     | M RAKESH NA<br><u>IK</u>            | М      |            | ZONE-4 | ANANTAPU<br>R | GDC, Kalyanadurg | B A - Honours (F<br>ical Science) - S<br>- I - English | olit<br>em 1 | 2023000521<br>35 | <u>Availabl</u><br><u>e</u> |          | 0           |

6. Student details will be displayed. Here we need to change Programme Name, Sequence No (Year) and Course. These three modifications are mandatory. After changing them, click on Update button.

|              | Governm              | ISSIONERATE OF O          | <b>COLLEGIATE EI</b><br>sh | DUCATION       | Home   Contact Us  Set           |           |              |                |  |  |
|--------------|----------------------|---------------------------|----------------------------|----------------|----------------------------------|-----------|--------------|----------------|--|--|
| Home         | Masters <del>–</del> | Registrations -           | Mappings 👻                 | Transactions - | Dashboard 👻                      | វ) ទ័ការី | Student Re   | gistration     |  |  |
|              | Admis                | sion No / OAMDC<br>Number |                            | Go             | D.                               |           |              | Back to search |  |  |
| Instit       | tution *             | GDC, Kalyanadurg          | ~                          |                | Permanent Roll No /<br>Unique No | * 21762   | 1            |                |  |  |
| Prog         | ıram Type 🔺          | UG                        | ~                          |                | College Roll No                  | *         |              |                |  |  |
| Prog<br>Medi | iram 🔹               | M1 - English              | ~                          |                | OAMDC Number                     | * 20230   | 0150306      |                |  |  |
| Prog         | ram Name 🏾 *         | EMRG1497 - B A - Ho       | onours (Er 🗸               |                | University Reg No                | *         |              |                |  |  |
| Sequ<br>(Yea | uence No 🔹           | 1                         | ~                          |                | Gender                           | * OMale   | OFemale      |                |  |  |
| Cour         | rse *                | B A - Honours (Econo      | omics) - Si 🗸              |                | Social Status                    | * BC-A    |              | ~              |  |  |
| Date         | of Joining *         | 1 • 20                    | 23 🗸                       |                | Sub Caste                        |           |              |                |  |  |
| Stud         | ent Name *           | BOYA RAMU                 |                            |                | Street Name                      | *         |              |                |  |  |
| Surn         | ame *                |                           |                            |                | Village Name                     | *         |              |                |  |  |
| Date         | of Birth             | 27 ~ 8 ~ 20               | 02 ~                       |                | Mandal Name                      | *         |              |                |  |  |
| Stud<br>No   | ent Mobile 🗼         |                           |                            |                | District                         | * Sele    | ect District | ~              |  |  |
| Ema          | il ID                |                           | 6                          |                | Pincode                          | *         |              |                |  |  |

**Before** 

After

| Institution           | * GDC, Kalyanadurg                  | Permanent Roll No /<br>Unique No | 217621            |
|-----------------------|-------------------------------------|----------------------------------|-------------------|
| Program Type          | * UG 🗸                              | College Roll No *                |                   |
| Program<br>Medium     | * M1 - English 🗸                    | * OAMDC Number                   | 202300150306      |
| Program Name          | * EMRG1469 - B A - Honours (Pr 🗸    | * University Reg No              |                   |
| Sequence No<br>(Year) | * 1 *                               | Gender *                         | Male OFemale      |
| Course                | * B A - Honours (Political Scienc 🗸 | Social Status *                  | BC-A 🗸            |
| Date of Joining       | * 1 • 2023 •                        | Sub Caste                        |                   |
| Student Name          | * BOYA RAMU                         | * Street Name                    |                   |
| Surname               | •                                   | *<br>Village Name                |                   |
| Date of Birth         | * 27 • 8 • 2002 •                   | *<br>Mandal Name                 |                   |
| Student Mobile<br>No  | *                                   | *<br>District                    | Select District 🗸 |
| Email ID              | *                                   | *<br>Pincode                     |                   |
| Father Name           | * BOYA NAGARAJU                     | Intermediate Hallticket<br>No    |                   |
| Parent Mobile<br>No   | •                                   | Intermediate Course              |                   |
|                       |                                     | Residence Type                   | Day Scholar 🗸     |
|                       |                                     | TC Issued                        | No 🗸              |
|                       | New Update                          |                                  |                   |

7. After a successful update, the student's name will now can be seen in the changed programme list. In this case BOYA RAMU is now shown in political science students list.

| one   |               |                   | District                                                 |        |            | _      | Institute     |                  |                                                              | Year                                    |       |                  |                             |          |   |
|-------|---------------|-------------------|----------------------------------------------------------|--------|------------|--------|---------------|------------------|--------------------------------------------------------------|-----------------------------------------|-------|------------------|-----------------------------|----------|---|
| ZONE- | 4             | ~                 | ANANT                                                    | APUR   |            | ~      | GDC, Kaly     | anadurg          | ~                                                            | 1                                       |       |                  | ~                           |          |   |
| ourse |               |                   | OAMDC                                                    | No     |            |        | Status        |                  |                                                              | Sort by                                 |       |                  |                             |          |   |
| BA-H  | ionours (i    | Political Scien 🗸 | •                                                        |        |            |        | Available     |                  | ~                                                            | Studen                                  | it No |                  | ~                           | 21       |   |
|       | Go            |                   |                                                          |        |            |        |               |                  |                                                              |                                         |       |                  |                             |          |   |
| S.No  | Student<br>No | OAMDC No          | Name                                                     | Gender | MobileNo   | Zone   | District      | Institution Name | Course                                                       | e Name                                  | Year  | User Name        |                             |          | I |
| 1     | 217507        | 202300052483      | NALLABOOTH                                               | м      |            | ZONE-4 | ANANTAPU<br>R | GDC, Kalyanadurg | B A - Hon<br>ical Scien<br>- I - E                           | ours (Polit<br>ce) - Sem<br>nglish      | 1     | 2023000524<br>83 | <u>Availabl</u><br><u>e</u> | <b>.</b> |   |
| 2     | 217587        | 202300071606      | <u>GOLLA SUHA</u><br><u>SINI</u>                         | F      |            | ZONE-4 | ANANTAPU<br>R | GDC, Kalyanadurg | B A - Hon<br>ical Scien<br>- I - E                           | ours (Polit<br>ce) - Sem<br>nglish      | 1     | 2023000718<br>06 | <u>Availabl</u><br><u>e</u> | <b>.</b> | • |
| 3     | 217596        | 202300142902      | YENUMULA BI<br>NDU                                       | F      |            | ZONE-4 | ANANTAPU<br>R | GDC, Kalyanadurg | B A - Honours (Polit<br>ical Science) - Sem<br>- I - English |                                         | 1     | 2023001429<br>02 | <u>Availabl</u><br><u>e</u> | <b>;</b> |   |
| 4     | 217621        | 202300150306      | BOYA RAMU                                                | м      |            | ZONE-4 | ANANTAPU<br>R | GDC, Kalyanadurg | B A - Honours (Polit<br>ical Science) - Sem<br>- I - English |                                         | 1     | 2023001503<br>06 | <u>Availabl</u><br><u>e</u> | <b>.</b> |   |
| 5     | 217612        | 202300105541      | MADIGA CHIT<br>TEMMA                                     | F      |            | ZONE-4 | ANANTAPU<br>R | GDC, Kalyanadurg | B A - Hon<br>ical Scien<br>- I - E                           | ours (Polit<br>ce) - Sem<br>nglish      | 1     | 2023001055<br>41 | <u>Availabl</u><br><u>e</u> | <b>.</b> |   |
| 6     | 217617        | 202300086662      | <u>JOGAPPA GA</u><br><u>RI VISHNU VA</u><br><u>RDHAN</u> | м      |            | ZONE-4 | ANANTAPU<br>R | GDC, Kalyanadurg | B A - Hon<br>ical Scien<br>- I - E                           | nours (Polit<br>nce) - Sem 1<br>English |       | 2023000866<br>62 | <u>Availabl</u><br><u>e</u> | <b></b>  |   |
| 7     | 217525        | 202300052135      | <u>M RAKESH NA</u><br><u>IK</u>                          | м      |            | ZONE-4 | ANANTAPU<br>R | GDC, Kalyanadurg | B A - Hon<br>ical Scien<br>- I - E                           | ours (Polit<br>ce) - Sem<br>nglish      | 1     | 2023000521<br>35 | Availabl<br>e               | <b></b>  |   |
| 8     | 217549        | 202300149278      | DASARI MADH<br>U                                         | м      | 8106020648 | ZONE-4 | ANANTAPU<br>R | GDC, Kalyanadurg | B A - Hon<br>ical Scien<br>- I - E                           | ours (Polit<br>ce) - Sem<br>nglish      | 1     | 2023001492<br>78 | Availabl<br><u>e</u>        | <b>.</b> | • |
| 9     | 217592        | 202300008527      | VADNY NAVEE<br><u>N KUMAR</u>                            | м      |            | ZONE-4 | ANANTAPU<br>R | GDC, Kalyanadurg | B A - Hon<br>ical Scien<br>- I - E                           | ours (Polit<br>ce) - Sem<br>nglish      | 1     | 2023000085<br>27 | <u>Availabl</u><br><u>e</u> | <b></b>  |   |
| 10    | 217583        | 202300080493      | HARIJANA BH<br>ARATHI                                    | F      |            | ZONE-4 | ANANTAPU<br>R | GDC, Kalyanadurg | B A - Hon<br>ical Scien<br>- I - E                           | ours (Polit<br>ce) - Sem<br>nglish      | 1     | 2023000804<br>93 | Availabl<br><u>e</u>        | 2        | • |
| 11    | 217517        | 202300081703      | JOGAPPA GA<br>RI NARENDRA                                | м      |            | ZONE-4 | ANANTAPU<br>R | GDC, Kalyanadurg | B A - Hon<br>ical Scien<br>- I - E                           | ours (Polit<br>ce) - Sem<br>nglish      | 1     | 2023000817<br>03 | <u>Availabl</u><br><u>e</u> | <b>.</b> | , |
| 12    | 217613        | 202300002070      | MOOD SATYA<br>NAIK                                       | м      |            | ZONE-4 | ANANTAPU<br>R | GDC, Kalyanadurg | B A - Hon<br>ical Scien<br>- I - E                           | ours (Polit<br>ce) - Sem<br>nglish      | 1     | 2023000020<br>70 | <u>Availabl</u><br><u>e</u> | <b>.</b> | • |
| 13    | 217452        | 202300030684      | HARIJANA SA<br>GAR                                       | м      |            | ZONE-4 | ANANTAPU<br>R | GDC, Kalyanadurg | B A - Hon<br>ical Scien                                      | ours (Polit<br>ce) - Sem                | 1     | 2023000306<br>84 | <u>Availabl</u>             |          | 1 |

8. Next, we must change the fee template for the student in F-Map. Open any Web Browser and enter the URL

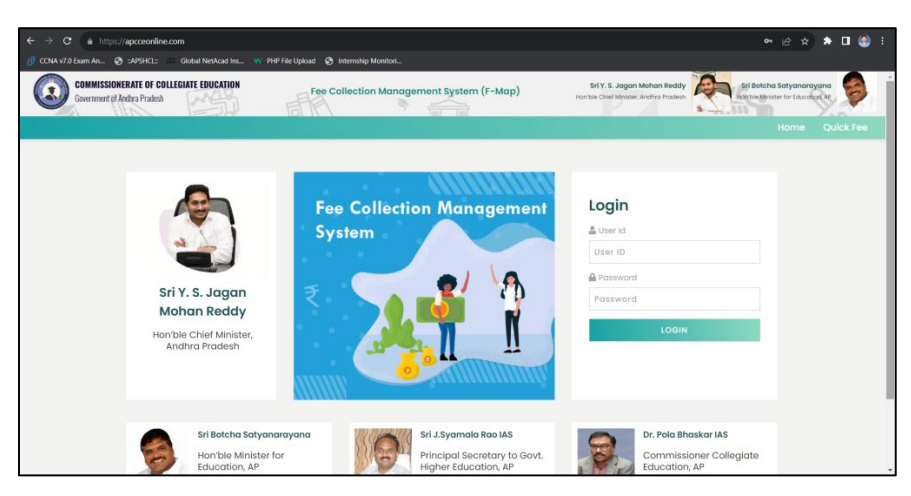

https://www.apcceonline.com/

9. Login: Enter User ID and Password and click Login button. A Home Page will be displayed after successful login.

| Commissionerate of collegiate education Fee Coll<br>Government of Andra Pradesh | lection Management System (F-Map)  | Sri Y, S. Jagan Mohan Reddy<br>Hon bie Chert Minister, Andria Pradesh |
|---------------------------------------------------------------------------------|------------------------------------|-----------------------------------------------------------------------|
|                                                                                 | i Home 📎 Transactions 🔻            | Reports V 🔘 Mosters V 🕦 GDCKALYANDURG                                 |
|                                                                                 | Welcome to                         |                                                                       |
| Fee Collectio                                                                   | on Management Syste                | em (F-Map)                                                            |
|                                                                                 | •                                  | Sri J.Svamala Rao IAS                                                 |
|                                                                                 | 5                                  | Principal Secretary to<br>Govt. Higher Education,<br>AP               |
| Sri Y. S. Jagan Mohan                                                           | Sri Botcha<br>Satyanarayana        | Dr. Pola Bhaskar IAS<br>Commissioner                                  |
| Hon'ble Chief Minister, Andhra Pradesh                                          | Hon'ble Minister for Education, AP | Collegiate Education,<br>AP                                           |
|                                                                                 |                                    |                                                                       |

10. Place the cursor on Masters and click on Fee Template Student Mapping.

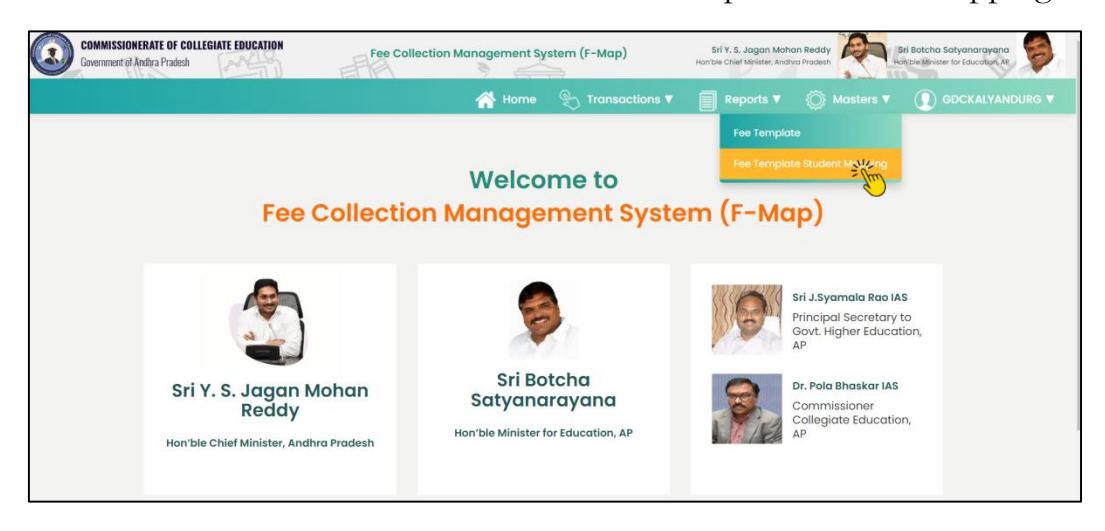

11. A form will be displayed. Select the Academic Year as 2023-2024, Fee Category as Total College Fee, Programme Name as new on (Here Political Science), Year as 1, Fee Template as created by you and Click on Get Students Button.

| 20118             |   | District                   |   | Institute        |   | Academic Year         |               |  |
|-------------------|---|----------------------------|---|------------------|---|-----------------------|---------------|--|
| ZONE-4            | ~ | ANANTAPUR                  | ~ | GDC, Kalyanadurg | ~ | 2023 - 2024           | ~             |  |
| Fee Category      |   | Program Name               |   | Year             |   | Fee Template          |               |  |
| Total College Fee | ~ | EMRG1469 - B A_Honours (Po | - | 1                | ~ | I BA (Political Scien | nce) - 4280 🗸 |  |
| GET STUDENTS      |   |                            |   |                  |   |                       |               |  |
|                   |   |                            |   |                  |   |                       |               |  |

12. Students list will be displayed. In that list we can find the newly added student (in this case BOYA RAMU). Click in the check box of that student and click on Save button.

| ZONE-4 ~                                                                   | ANANTAPUR                                                  | GDC, Kalyanadurg                   | *           | 2023 - 2024                                       | ~           |
|----------------------------------------------------------------------------|------------------------------------------------------------|------------------------------------|-------------|---------------------------------------------------|-------------|
| e Category Pr                                                              | ogram Name                                                 | Year                               |             | Fee Template                                      |             |
| Total College Fee 🗸 🗸                                                      | EMRG1469 - B A_Honours (Political S 🗸                      | 1                                  | ~           | I BA (Political Science) - 4                      | 280 (EMRC 🛩 |
| GET STUDENTS                                                               |                                                            |                                    |             |                                                   |             |
| udents                                                                     |                                                            |                                    |             |                                                   |             |
| Select All                                                                 |                                                            |                                    |             |                                                   |             |
| BOYA RAMU 202300150306                                                     | DASARI MADHU 20230<br>I BA (Political Science) (1          | 0149278<br>050 / 4280)             | GOLLA SUHAS | INI 202300071606<br>Il Science) (1050 / 4280)     |             |
| HARIJANA BHARATHI 202300080493                                             | HARIJANA SAGAR 2023                                        | 300030684<br>1050 / 4280)          | JOGAPPA GA  | RI NARENDRA 202300081703                          |             |
| JOGAPPA GARI VISHNU VARDHAN 202300<br>I BA (Political Science) ( 0 / 4280) | 0085662 M RAKESH NAIK 20230<br>I BA (Political Science) (1 | 0052135<br>1050 / 4280)            | MADIGA CHIT | TEMMA 202300105541<br>N Science) (1050 / 4280)    |             |
| MOOD SATYA NAIK 20230D002070<br>I BA (Political Science) (1050 / 4280)     | NALLABOOTHULA VIKAS -<br>I BA (Political Science) ( 4      | - 202300052483<br>5 / <b>4280)</b> | VADNY NAVE  | EN KUMAR 202300008527<br># Science) (1050 / 4280) |             |
| YENUMULA BINDU 202300142902<br>I BA (Political Science) (1050 / 4280)      |                                                            |                                    |             |                                                   |             |
|                                                                            | SAVE                                                       | CLEAR                              |             |                                                   |             |

13. We can observe that the fee template successfully updated for the student. You can do the same steps for all those students who changed the programmes through internal sliding of your college.

| ZONE-4 ~ ANANTAS                                                                 | rur 🗸                                                     | GDC, Kalyanadurg                   | ~           | 2023 - 2024                                              | Ý       |
|----------------------------------------------------------------------------------|-----------------------------------------------------------|------------------------------------|-------------|----------------------------------------------------------|---------|
| Fee Category Program No                                                          | ime                                                       | Year                               |             | Fee Template                                             |         |
| Total College Fee                                                                | 9 - B A_Honours (Political S 🗸                            | 1                                  | ~           | I BA (Political Science) - 4280                          | (EMRG 🛩 |
| GET STUDENTS                                                                     |                                                           |                                    |             |                                                          |         |
| Students                                                                         |                                                           |                                    |             |                                                          |         |
| Select All                                                                       |                                                           |                                    |             |                                                          |         |
| BOYA RAMU 202300150306<br>I BA (Political Science) (0 / 4280)                    | DASARI MADHU 20230<br>IBA (Political Science) (1          | 0149278<br>050 / 4280)             | GOLLA SUHAS | iINI 202300071606<br>al Science) (1050 / 4280)           |         |
| HARIJANA BHARATHI 202300080493<br>I BA (Political Science) (1050 / 4280)         | HARIJANA SAGAR 2023<br>I BA (Political Science) (1        | 300030684<br>050 / 4280)           | JOGAPPA GAI | RI NARENDRA 202300081703<br># Science) (0/4280)          |         |
| JOGAPPA GARI VISHNU VARDHAN 202300086662<br>I BA (Political Science) ( 0 / 4280) | M RAKESH NAIK 202300<br>I BA (Political Science) (1       | 0052135<br>050 / 4280)             | MADIGA CHIT | TEMMA 202300105541<br>al Science) (1050 / 4280)          |         |
| MOOD SATYA NAIK 202300002070<br>I BA (Political Science) (1050 / 4280)           | NALLABOOTHULA VIKAS - · ·<br>I BA (Political Science) ( ( | - 202300052483<br><b>5 / 4280)</b> | VADNY NAVEE | EN KUMAR 202300008527<br><b>I Science) (1050 / 4280)</b> |         |
| YENUMULA BINDU 202300142902<br>I BA (Political Science) (1050 / 4280)            |                                                           |                                    |             |                                                          |         |
|                                                                                  | SAVE                                                      | CLEAR                              |             |                                                          |         |

# <mark>Annexure – II</mark>

# F-Map: Quick Fee Payments Migration Process (2022-2023)

# Pending Transactions: Problems & Solutions

**\*\*** During the Migration of Quick Fee Payment Transactions, Some Problems are restraining the process. This Document illustrates those problems and possible solutions to overcome them to complete the Migration Process successfully **\*\*** 

# I. <u>Wrong Programme Code</u>

If the student paid the fee to wrong programme code (i.e.; student of Programme -30540 wrongly paid the fee to Programme -30541), then we can correct the programme by following these steps.

1. Open any Web Browser and enter the URL

https://www.apcceonline.com/

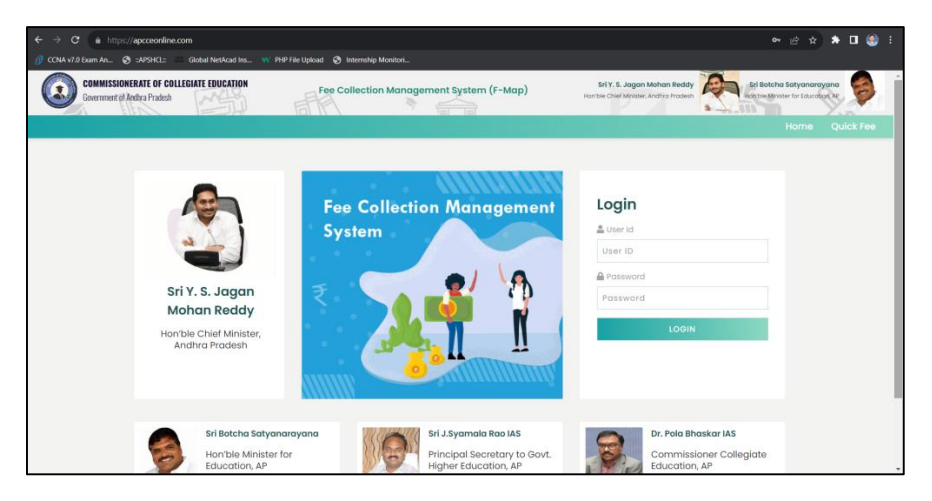

2. Login: Enter User ID and Password and click Login button. A Home Page will be displayed after successful login.

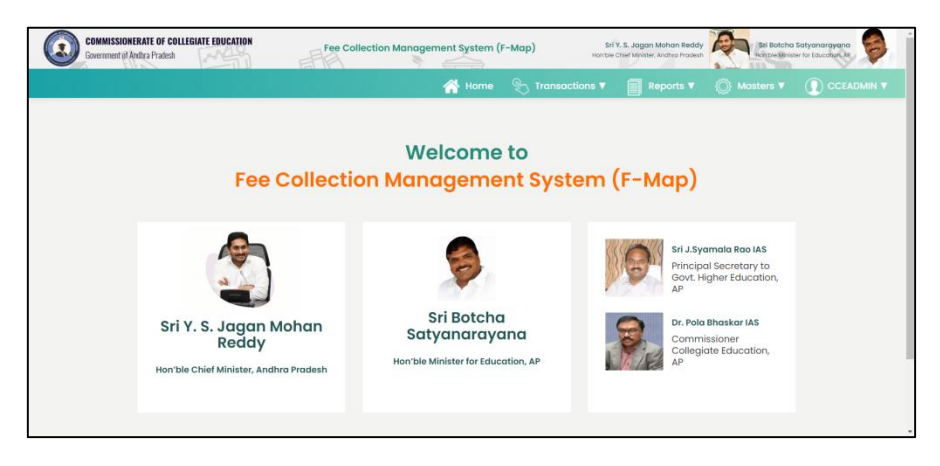

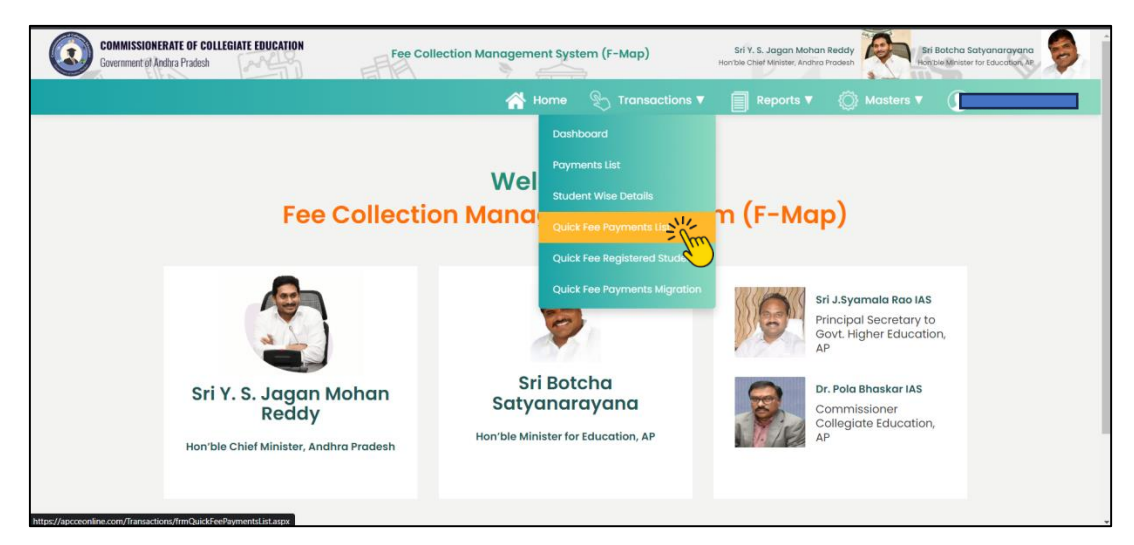

3. Place the Cursor on Transactions and Click on Quick Fee Payments List.

4. Click on the Lens Icon. Select the Date Range 01 December 2022 – 30 September 2023. Select Migration Status as "NO" and Click on Search Button.

| Payment Dat  | θ                         |           | 1              | Payment Rec | quest No        |   |
|--------------|---------------------------|-----------|----------------|-------------|-----------------|---|
| 01 December, | 2022 - 30 September, 2023 | <b>**</b> |                |             |                 |   |
| Zone         | District                  |           | Institute      | Pr          | ogram Name      |   |
| ZONE-3       | × Вар                     | atla v    | GDC, Repalle   | ~           | Select          | ~ |
| OAMDC No     | Mobile                    | No        | Payment Status | M           | igration Status |   |
|              |                           |           | Success        | ~           | No              | ~ |
| Void Transac | tions                     |           |                |             |                 |   |
| No           | ~                         |           |                |             |                 |   |
|              |                           |           |                |             |                 |   |

5. Pending Transactions List will be displayed. Click on Edit Icon Shown in a Transaction Row, against the student whose programme is to be changed.

| Qu    | ick Fee Pay                  | ments Lis    | st         |                            |                                                                          |            |                         |         |         |                                             |     |      |           |         |        |
|-------|------------------------------|--------------|------------|----------------------------|--------------------------------------------------------------------------|------------|-------------------------|---------|---------|---------------------------------------------|-----|------|-----------|---------|--------|
| S.No. | Student Name                 | Student No   | Mobile No  | Institution Name           | Program Name                                                             | Payment    | Payment Date            | Paid    | Status  | Payment                                     |     | Ack. | PDF       | Migrati | Void   |
| 1     |                              |              |            |                            | 30971 - B.Sc                                                             | Request No |                         | Amount  |         | Response No                                 |     |      |           | Status  | Status |
|       | Meruga Rahul                 | 202101395174 | 9121381549 | GDC, Rep <mark>alle</mark> | MATHEMATICS,<br>PHYSICS, COMPUTER<br>SCIENCE - English                   | QFCP45047  | 10-Jul-2023<br>12:58:00 | 5020.00 | Success | 1544 <mark>1</mark> 277124 <mark>1</mark> 9 | Lu. |      | Por       | No      |        |
| 2     | Jalli<br>Venkateswaramm<br>a | 202101342002 | 9963006798 | GDC, Repalle               | 30791 - B.Sc<br>MATHEMATICS,<br>CHEMISTRY, COMPUTER<br>SCIENCE - English | QFCP44976  | 10-Jul-2023<br>10:19:45 | 8000.00 | Success | 847820856051<br>3                           | V   | 8    | ).<br>POF | No      |        |
| 3     | CHEGUDI Chandu               | 202101339687 | 8978871940 | GDC, Repalle               | 30791 - B.Sc<br>MATHEMATICS,<br>CHEMISTRY, COMPUTER<br>SCIENCE - English | QFCP44938  | 08-Jul-2023<br>11:04:51 | 6650.00 | Success | 069148336863<br>9                           | V   | 8    | J.<br>Por | No      |        |
| 4     | Uppala<br>Nancharamma        | 202101245263 | 9063601823 | GDC, Repalle               | 30791 - B.Sc<br>MATHEMATICS,<br>CHEMISTRY, COMPUTER<br>SCIENCE - English | QFCP44457  | 05-Jul-2023<br>18:06:48 | 3020.00 | Success | 1900739682729                               | V   | 2    | <u>لم</u> | No      |        |

6. Transaction details will be displayed on the screen. We can change the programme details as highlighted below.

| Quick Fee Payments I                                                                                               | List                                                                              |                                                                                                    |                    |
|----------------------------------------------------------------------------------------------------|-----------------------------------------------------------------------------------|----------------------------------------------------------------------------------------------------|--------------------|
|                                                                                                    |                                                                                   | 🛄 🛃 voir                                                                                                  | TRANSACTION        |
| 🗼 Institution Detai                                                                                                | ils                                                                               |                                                                                                    |                    |
| Academic Year<br>2022 – 2023<br>College<br>GDC, Repalle                                                            | Zone<br>ZONE-3<br>College Code<br>18293                                           | District<br>Bapatia<br>Program (Change Program)<br>309X - B.Sc MATHEMATICS/ PHYSICS,<br>SCIENCE - English | COMPUTER           |
| 🗣 Student Details                                                                                                  |                                                                                   |                                                                                                    |                    |
| Application ID / OAMDC No<br>202101395174 (Change OAMDC No.)<br>Gender<br>M<br>Email ID<br>merugarahul17@gmail.com | Student First Name<br>Meruga<br>Mobile No<br>9121381549<br>Paid Amount<br>5020.00 | Student Last Name<br>Rahul<br>Date of Birth<br>17–May–2004                                                |                    |
| ••• Payment Details                                                                                                | S                                                                                 |                                                                                                    |                    |
| Payment Date<br>10-Jul-2023 12:58:00<br>Payment Status<br>Success<br>Migration Status                              | Payment Request No<br>QFCP45047<br>Payment Responce No<br>1544127712419           | Paid Amount<br>5020.00<br>Bank Reference No<br>319150411982                                               |                    |
| NO<br>Void Status<br>Payment Particulars                                                                           | Void Type                                                                         | Void Remarks                                                                                              |                    |
| S.No.                                                                                                    | Fee Head Category                                                                 | Sub Fee Head Name A                                                                                       | mount              |
| Tuition Fee                                                                                                    | Tuition Fee<br>Grand Tota                                                         |                                                                                                    | 5020.00<br>5020.00 |

7. Then a pop-up window will appear. There select the Correct Programme Code for that Student in the Drop-Down List and Click on "**Update Program**" Button.

| a.apcce@gmail 🗙 🛛 M Inbox (541) - raviteja.csebec@gi 🗙            | O Quick Fee P    | Select Program                                                                                                    |                                                                                                    |
|-------------------------------------------------------------------|------------------|----------------------------------------------------------------------------------------------------|----------------------------------------------------------------------------------------------------|
| https://apcceonline.com/Transactions/frmViewQuickFe               | ePaymentDetails. | EMRG1482 - B A - Honours (History) - Regular - UG - English                                                                                                    | Q @ #                                                                                                 |
| n 🔇 ::APSHCL:: 💴 Global NetAcad Ins 🐝 PHP File                    | Upload 📀 Inter   | :MSF1505 - B Com - Honours (Computer Applications) - Self-financed -<br>:MRG1554 - B Sc - Honours (Chemistry) - Regular - UG - English                                                                                                    | UG - English                                                                                          |
| IMISSIONERATE OF COLLEGIATE EDUCATION<br>rement of Andhra Pradesh | Fee Collect      | MR01516 = 8 Sc - Honours (Mathematics) - Regular - UG - English<br>MR01548 = 8 Sc - Honours (Zoology) - Regular - UG - English<br>MR01548 = 8 Sc - Honours (Computer Science) - Self-Inanced - UG - En<br>MR01524 = 8 Sc - Honours (Physics) - Regular - UG - English<br>0000 - 8.6 History-Scienceit-Selful Science - UG - English<br>0000 - 8.6 History-Scienceit-Selful Science - Honours (Figure - UG - English<br>0000 - B.Com - GNHEAL - Regular - UG - English<br>0000 - B.Com - GNHEAL - Regular - UG - English                                                                                                    | nglish ni Bötcha Sattyanarayan<br>nibe kreiser for facation<br>h O GDCABRE                            |
| Quick Fee Payments List                                           | Change           | 0001 BLCOLT - COMPUTER MAPPLATIONS - Saminitaria (NU - US - English<br>01071 BLCs MATHEMATICS, CHEMISTIK - COMPUTER SCIENCE - Self-Informed<br>00071 BLCs MATHEMATICS, PHYSICS, COMPUTER SCIENCE - Self-Informed<br>00001 BLS MATHEMATICS, PHYSICS, COMPUTER SCIENCE - Self-Info<br>00001 BLS MATHEMATICS, PHYSICS, COMPUTER SCIENCE - Regular - UG - English<br>0070 - BLS MATHEMATICS, PHYSICS, COMPUTER SCIENCE - Regular - UG<br>00540- BLS MATHEMATICS, PHYSICS, COMPUTER SCIENCE - Regular - UG<br>00540- BLS BOTANY, ZOOLOOY, CHEMISTRY - Regular - UG - English<br>170 - BA - HISTORY, ECONOMICS, POLICIAL SCIENCE - Regular - UG - English | ced - UG - English<br>d- UG - English<br>sh<br>shonced - UG - English<br>s - English<br>b TRANSACTION |
| A Institution Details                                             | Program          | 35111 - BA - HISTORY-ECONOMICS-Functional Telugu - Self-financed - UG<br>30971 - B.Sc MATHEMATICS, PHYSICS, COMPUTER SCIENCE - V                                                                                                    | - English                                                                                             |
| Academic Year<br>2022 - 2023<br>College                           | UPDATE           | PROGRAM                                                                                                    |                                                                                                    |
| GDC, Repalle                                                      | 18:              | 93 30971 - B.Sc<br>MPUTER SCI                                                                                                    | : MATHEMATICS, PHYSICS, CO<br>ENCE - English                                                          |

8. Similarly Correct the programme code in all transactions of a particular student (For Eg:- If a student paid fees 3 times, it will result in 3 transactions).

9. Quick Fee Payments Migration: After Correcting the details, in all transactions related to a particular student, those transactions are to be migrated. For this click on "Transactions" and then select "Quick fee payment migration" tab.

| C    | COMMISSIO<br>Government of | INERATE OF COLLEGIA<br>I Andhra Pradesh | ATE EDUCA  | TION                     | Fee Colle           | ection Management Sy                          | ystem (F- | -Map) |                   | Sr<br>Hon'bk | i Y. S. Jagan Moh<br>Chief Minister, Andr | an Reddy<br>ya Pradesh |                    | Sri Botcha So<br>Hon Die Minister | atyanaraya<br>for Education |       | 3    |
|------|----------------------------|-----------------------------------------|------------|--------------------------|---------------------|-----------------------------------------------|-----------|-------|-------------------|--------------|-------------------------------------------|------------------------|--------------------|-----------------------------------|-----------------------------|-------|------|
|      |                            |                                         |            |                          |                     | *                                             | Home      |       |                   |              | Repo                                      |                        | 💮 Mas              |                                   | ① cc                        |       |      |
|      |                            |                                         |            |                          |                     |                                               | Dashb     |       |                   |              |                                           |                        |                    |                                   |                             |       |      |
| C    | ollege Fee                 | e Templat                               | tes Li     | st                       |                     |                                               | Payme     |       |                   |              |                                           |                        |                    |                                   |                             |       |      |
|      |                            |                                         |            |                          |                     | Status changed                                | Studer    |       |                   |              |                                           |                        |                    |                                   |                             |       |      |
| S    | ort by<br>Recent           | . ;                                     | 1          |                          |                     |                                               | Quick     |       |                   |              |                                           |                        |                    |                                   | Ad                          | d New | ٩    |
|      |                            |                                         |            | _                        | _                   |                                               | Quick     |       | steret/Stude      |              |                                           | _                      |                    | _                                 |                             |       |      |
| No.  | Category                   | Template Name                           | Zone       | District                 | Institution         | Program Name                                  | Quick     |       | = (m)             |              | Academic<br>Year                          | Amount                 | Mapped<br>Students | Status                            | View                        | Edit  | Dele |
|      | Total College<br>Fee       | 1-B.Com-Gen-<br>22-23                   | ZONE-3     | Bapatla                  | GDC, Repalle        | B.Com 30100 -<br>GENERAL                      | English   | UG    | Regular           | 1            | 2022 - 2023                               | 2560                   | 0                  | Approved                          | View                        | V     |      |
|      | Total College<br>Fee       | lst year B com<br>Genral                | ZONE-1     | Anakapalli               | GDC,<br>Sabbavaram  | B.Com 30100 -<br>GENERAL                      | English   | UG    | Regular           | 1            | 2022 - <mark>2</mark> 023                 | 6500                   | 1                  | Approved                          | View                        | 1/    |      |
|      | Total College<br>Fee       | B Com<br>Computer<br>applications       | ZONE-1     | Anakapalli               | GDC,<br>Sabbavaram  | B.Com 30060 -<br>COMPUTER<br>APPLICATIONS     | English   | UG    | Regular           | 1            | 2022 - 2023                               | 6500                   | 0                  | Approved                          | View                        | V     |      |
|      | Total College<br>Fee       | Bsc BZC                                 | ZONE-1     | Parvathipura<br>m Manyam | GDC,<br>Seethampeta | B.Sc 30541 -<br>BOTANY, ZOOLOGY,<br>CHEMISTRY | English   | UG    | Self-<br>financed | 1            | 2022 - 2023                               | 5200                   | 0                  | Approved                          | View                        | V     |      |
|      | Total College<br>Fee       | B Com CA 1st<br>year                    | ZONE-<br>4 | Annamayya                | GDC, Rajampet       | B.Com 30061 -<br>COMPUTER<br>APPLICATIONS     | English   | UG    | Self-<br>financed | 1            | 2022 - 2023                               | 8900                   | 0                  | Approved                          | View                        | V     |      |
| 9 13 | 3 51/CCE EMan/Trans        | actions/frmQuickFeePa                   | mentsMiar  | tion aspr                | GDC,                | B.Sc 30971 -                                  |           |       | Self-             |              |                                           |                        |                    |                                   |                             | .1    |      |

9. List of Quick Fee Student Records for the Selected Programme will be displayed.

| (                                               |                                                                                      | OMMISSIONERATE OF C<br>overnment of Andhra Prades                                                             | OLLEGIATE ED                          | UCATION                         | EF                           | ee Collecti | ion Mar           | agement S               | ystem (F-Ma                 | ıp)                                   | Sri Y. S. Jo<br>Hon'ble Chief Mi     | agan Mohan Redi<br>Inister, Andhra Prade | dy Angle                                                  | Sri Botcha Saty<br>Homple Minister for                  | yanarayana<br>r Education, AP                                   |                                                     |
|-------------------------------------------------|--------------------------------------------------------------------------------------|----------------------------------------------------------------------------------------------------|---------------------------------------|---------------------------------|------------------------------|-------------|-------------------|-------------------------|-----------------------------|---------------------------------------|--------------------------------------|------------------------------------------|-----------------------------------------------------------|---------------------------------------------------------|-----------------------------------------------------------------|-----------------------------------------------------|
|                                                 | 2022 - 20                                                                            | J23                                                                                                    |                                       | v                               | I-B.COM-Gen-                 | 22-23 - 200 | 0 (30100          | - в.сог                 |                             | Transactio                            | ons 🔻 [                              | Reports ▼                                | 🚫 Ma                                                      | sters ▼ (                                               |                                                                 | IIN <b>V</b>                                        |
| Qui<br>Zon<br>Dist<br>Coll<br>Pro<br>Mig<br>Mig | ck Fee St<br>trict - Ba<br>lege - GI<br>gram - 3<br>rate To J<br>rate To J<br>SUBMIT | tudents Records<br>E-3<br>Ipatla<br>DC, Repalle<br>30100 - B.Com G<br>Academic Year - 1<br>Fee Template - 1-i | ENERAL - F<br>2022 - 2023<br>B.Com-Ge | Regular – U<br>3<br>n–22–23 – : | G - English<br>2560 (30100 · | - B.Com     | GENER             | AL – English            | - 1)                        |                                       |                                      | _ <sub>5</sub>                           | elect All Reco                                            | rds to calculat                                         | e percentage                                                    | basic                                               |
| S.N                                             | Migrate<br>o Require                                                                 | student Name                                                                                                  | Student<br>Mobile No                  | OAMDC No                        | Payment Ref<br>No            | Paid Amount | Calculat<br>e PCT | Tuition Fee -<br>500.00 | Restructured<br>fee - 50.00 | College<br>Development<br>Fee - 50.00 | Skill<br>Development<br>Fee - 500.00 | Library Fee -<br>100.00                  | Student<br>Union/Cultural/<br>Student Aid<br>Fund - 50.00 | Games/ Sports<br>and Inter<br>collegiate Fee -<br>10.00 | Internal<br>Examination<br>related<br>Stationery Fee -<br>10.00 | Colleg<br>Magazin<br>Calendo<br>Stationary<br>10.00 |
|                                                 |                                                                                      |                                                                                                    |                                       |                                 |                              |             | 11130             | РСТ. % 0                | PCT. % 0                    | рст. % 0                              | PCT. % 0                             | РСТ. % 0                                 | РСТ. % 0                                                  | рст. % 0                                                | рст. ж 0                                                        | РСТ. %                                              |
| 1                                               |                                                                                      | Veeranki Venkata<br>sandhya                                                                                   | 9121599122                            | OAM202101234<br>190             | QFCP23513                    | 500.00      |                   | 0                       | 0                           | 0                                     | 0                                    | 0                                        | 0                                                         | 0                                                       | 0                                                               |                                                     |
| 2                                               |                                                                                      | AJITHA ALAPATI                                                                                                | 7207305705                            | 202100634836                    | QFCP35043                    | 1500.00     |                   | 0                       | 0                           | 0                                     | 0                                    | 0                                        | 0                                                         | 0                                                       | 0                                                               |                                                     |
| 3                                               |                                                                                      | YAMINI GUNTURU                                                                                                | 8341952420                            | 202011233430                    | QFCP35045                    | 1500.00     |                   | 0                       | 0                           | 0                                     | 0                                    | 0                                        | 0                                                         | 0                                                       | 0                                                               |                                                     |
| 4                                               |                                                                                      | APARNA GATTAMANENI                                                                                            | 9014065870                            | 202011067584                    | QFCP35047                    | 1500.00     |                   | 0                       | 0                           | 0                                     | 0                                    | 0                                        | 0                                                         | 0                                                       | 0                                                               | -                                                   |

10. Migrate Required check box is checked by default. That means after distributing all the amounts, all the students' records are saved at once. Otherwise, you can uncheck this and check only the students you want to migrate. **Carefully distribute the amount paid by the student to the heads listed**. **Paid amount and the Total amount must be same** for a successful saving.

11. Do the same for all the students and click on SUBMIT button.

12. Migration of the Selected Students will be completed successfully. You can verify the migrated students' details by placing the cursor in **Masters** and click on Fee Templates and click on **Mapped Students** count in the newly created fee template.

# II. Wrong OAMDC Number

If the student paid the fee through Quick fee with wrong OAMDC Number, then we can correct the OAMDC Number by following these steps (If transaction is not migrated).

1. Open any Web Browser and enter the URL

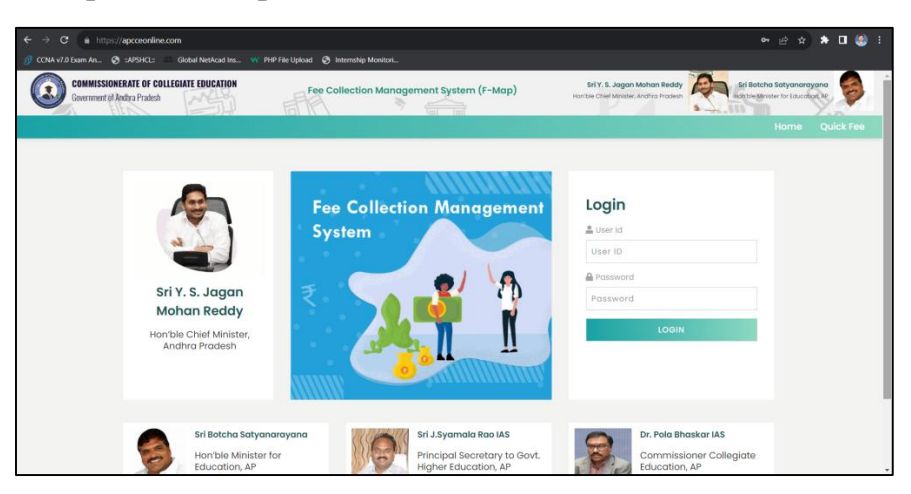

https://www.apcceonline.com/

2. Login: Enter User ID and Password and click Login button. A Home Page will be displayed after successful login.

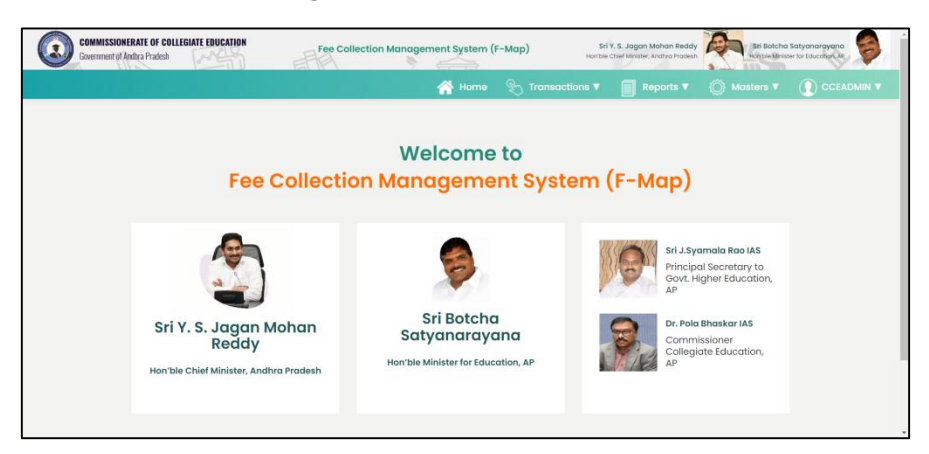

3. Place the Cursor on Transactions and Click on Quick Fee Payments List.

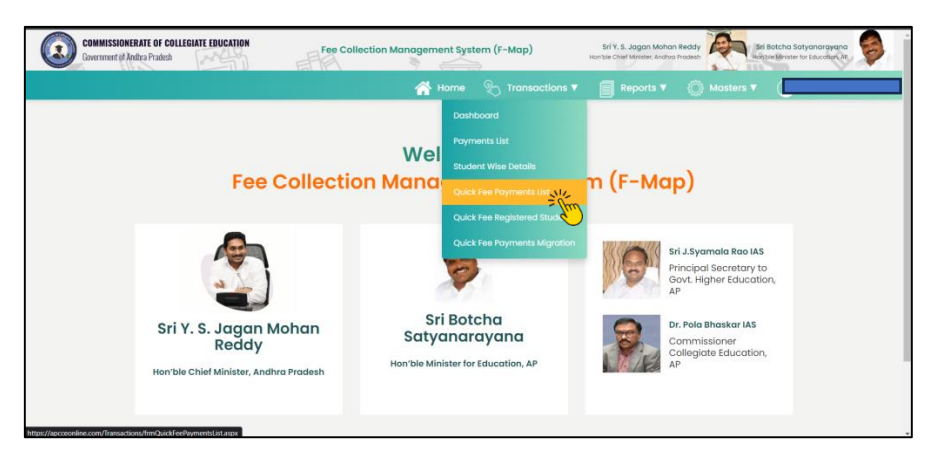

4. Click on the Lens Icon. Select the Date Range 01 December 2022 – 30 September 2023. Select Migration Status as "NO" and Click on Search Button.

| Payment Date     |                   |           |   |                | Paymen | t Request No     |   |
|------------------|-------------------|-----------|---|----------------|--------|------------------|---|
| 01 December, 202 | 2 - 30 September, | 2023 😁    |   |                |        |                  |   |
| Zone             |                   | District  |   | Institute      |        | Program Name     |   |
| ZONE-3           | ~                 | Bapatla   | ~ | GDC, Repalle   | ~      | Select           | v |
| OAMDC No         |                   | Mobile No |   | Payment Status |        | Migration Status |   |
|                  |                   |           |   | Success        | ~      | No               | ~ |
| Void Transaction | IS                |           |   |                |        |                  |   |
| No               | ~                 |           |   |                |        |                  |   |
|                  |                   |           |   |                |        |                  |   |

5. Pending Transactions List will be displayed. Click on Edit Icon in a Transaction Row shown against the student for whom OAMDC number is to be changed.

|       |                              |              |            |                  |                                                                          |                       |                         |                |         |                        |   |      |                     | 1                       |               |
|-------|------------------------------|--------------|------------|------------------|--------------------------------------------------------------------------|-----------------------|-------------------------|----------------|---------|------------------------|---|------|---------------------|-------------------------|---------------|
| S.No. | Student Name                 | Student No   | Mobile No  | Institution Name | Program Name                                                             | Payment<br>Request No | Payment Date            | Paid<br>Amount | Status  | Payment<br>Response No |   | Ack. | PDF                 | Migrati<br>on<br>Status | Void<br>Statu |
|       | Meruga Rahul                 | 202101395174 | 9121381549 | GDC, Repalle     | 30971 - B.Sc<br>MATHEMATICS,<br>PHYSICS, COMPUTER<br>SCIENCE - English   | QFCP45047             | 10-Jul-2023<br>12:58:00 | 5020.00        | Success | 1544127712419          | V | 8    | J.                  | No                      |               |
|       | Jalli<br>Venkateswaramm<br>a | 202101342002 | 9963006798 | GDC, Repalle     | 30791 - B.Sc<br>MATHEMATICS,<br>CHEMISTRY, COMPUTER<br>SCIENCE - English | QFCP44976             | 10-Jul-2023<br>10:19:45 | 8000.00        | Success | 847820856051<br>3      | V |      | )<br>201            | No                      |               |
|       | CHEGUDI Chandu               | 202101339687 | 8978871940 | GDC, Repalle     | 30791 - B.Sc<br>MATHEMATICS,<br>CHEMISTRY, COMPUTER<br>SCIENCE - English | QFCP44938             | 08-Jul-2023<br>11:04:51 | 6650.00        | Success | 069148336863<br>9      | V |      | <u>ل</u> ر<br>التقا | No                      |               |
| 4     | Uppala<br>Nancharamma        | 202101245263 | 9063601823 | GDC, Repalle     | 30791 - B.Sc<br>MATHEMATICS,<br>CHEMISTRY, COMPUTER<br>SCIENCE - English | QFCP44457             | 05-Jul-2023<br>18:06:48 | 3020.00        | Success | 1900739682729          | V |      | <u>لم</u>           | No                      |               |

6. Transaction details will be displayed on the screen. You can modify the OAMDC Number as highlighted below.

| Quick Fee Payments List                                                                                            |                                                                                      |                            |                                                                                                    |                    |
|----------------------------------------------------------------------------------------------------|--------------------------------------------------------------------------------------|----------------------------|----------------------------------------------------------------------------------------------------|--------------------|
|                                                                                                    |                                                                                      |                            | 🚔 🚍                                                                                                  | VOID TRANSACTION   |
| 🛕 Institution Details                                                                                              |                                                                                      |                            |                                                                                                    |                    |
| Academic Year<br>2022 – 2023<br>College<br>GDC, Repalle                                                            | Zone<br>ZONE-3<br>College Code<br>18293                                              |                            | District<br>Bapatia<br>Program (Change Program)<br>30971 – B.Sc. – MATHEMATICS,<br>SCIENCE – English | PHYSICS, COMPUTER  |
| Student Details                                                                                                    |                                                                                      |                            |                                                                                                    |                    |
| Application ID / OAMDC No<br>202101355174 (Change OAMDC No.)<br>Gender<br>M<br>Email ID<br>merugarahul17@gmail.com | Student First Name<br>Meruga<br>Mobile No<br>9121381549<br>Paid Amount<br>5020.00    |                            | Student Last Name<br>Rahul<br>Date of Birth<br>17-May-2004                                           |                    |
|                                                                                                    |                                                                                      |                            |                                                                                                    |                    |
| Payment Date<br>10-Jul-2023 12:58:00<br>Payment Status<br>Success<br>Migration Status<br>No<br>Void Status         | Payment Request No<br>QFCP45047<br>Payment Responce No<br>1544127712419<br>Void Type |                            | Paid Amount<br>5020.00<br>Bank Reference No<br>319150411982<br>Vold Remarks                          |                    |
| S.No. Fee Head Categor                                                                                             | y                                                                                    | Sub Fee Hec                | ad Name                                                                                              | Amount             |
| 1 Tuition Fee                                                                                                    |                                                                                      | Tuition Fee<br>Grand Total |                                                                                                    | 5020.00<br>5020.00 |

7. Then a pop-up window will appear. There Edit the Student OAMDC No and Click on **Update OAMDC No**.

| Student Detail                                            | S                                |                              |
|-----------------------------------------------------------|----------------------------------|------------------------------|
| Application ID / OAMDC No<br>202101395174 [Change OAMDC N | Change Student OAMDC No.         | St Name                      |
|                                                           | OAMDC No * 202101395174          | 19                           |
| 17-May-2004                                               |                                  | ini                          |
| 😡 Payment Deta                                            | ils                              |                              |
|                                                           |                                  |                              |
| 10-Jul-2023 12:58:00<br>Payment Status                    | QFCP45047<br>Payment Responce No | 5020.00<br>Bank Reference No |
| Success<br>Migration Status                               | 1544127712419                    | 319150411982                 |

8. Quick Fee Payments Migration: After Correcting the details, in all transactions related to a particular student, these transactions can be displayed in the respective programmes and can be migrated.

| C    | COMMISSIO<br>Government of | DNERATE OF COLLEGI<br>If Andhra Pradesh | ATE EDUC   | ATION                    | Fee Colle           | ection Management S                           | ystem (F         | -Map)         |                   | S<br>Hon'bl | rl Y. S. Jagan Moh<br>le Chief Minister, Andr | an Reddy<br>vo Pradesh |               | Sri Botcha S<br>Hon ble Minister | atyanarayo<br>for Education | ana<br>AR | 9     |
|------|----------------------------|-----------------------------------------|------------|--------------------------|---------------------|-----------------------------------------------|------------------|---------------|-------------------|-------------|-----------------------------------------------|------------------------|---------------|----------------------------------|-----------------------------|-----------|-------|
|      |                            |                                         |            |                          |                     | A .                                           |                  |               |                   |             | Repo                                          |                        |               |                                  | ① cc                        |           |       |
|      |                            |                                         |            |                          |                     |                                               | Dashb            |               |                   |             |                                               |                        |               |                                  |                             |           |       |
| С    | ollege Fe                  | e Templa                                | tes Li     | st                       |                     |                                               | Paym             |               |                   |             |                                               |                        |               |                                  |                             |           |       |
|      |                            |                                         |            |                          |                     | Status changed                                | Stude            |               |                   |             |                                               |                        |               |                                  |                             |           |       |
|      | Recent                     | ~                                       | <b>Å</b> I |                          |                     |                                               | Quick            |               |                   |             |                                               |                        |               |                                  | Ad                          | d New     | ٩     |
| S.No | Category                   | Template Name                           | Zone       | District                 | Institution         | Program Name                                  | Quick            | Fee Reg       | istered Stud      |             | Academic                                      | Amount                 | Mapped        | Status                           | View                        | Edit      | Delet |
| 1    | Total College<br>Fee       | 1-B.Com-Gen-<br>22-23                   | ZONE-3     | Bapatla                  | GDC, Repalle        | B.Com 30100 -<br>GENERAL                      | Quick<br>English | Fee Pay<br>UG | Regul             | tion        | Year<br>2022 - 2023                           | 2560                   | Students<br>0 | Approved                         | View                        | 1/        | е<br> |
| 2    | Total College<br>Fee       | 1st year B com<br>Genral                | ZONE-1     | Anakapalli               | GDC,<br>Sabbavaram  | B.Com 30100 -<br>GENERAL                      | English          | UG            | Regular           | 1           | 2022 - 2023                                   | 6500                   | 1             | Approved                         | View                        | 11        |       |
| 3    | Total College<br>Fee       | B Com<br>Computer<br>applications       | ZONE-1     | Anakapalli               | GDC,<br>Sabbavaram  | B.Com 30060 -<br>COMPUTER<br>APPLICATIONS     | English          | UG            | Regular           | 1           | 2022 - 2023                                   | 6500                   | 0             | Approved                         | View                        | V         |       |
| 4    | Total College<br>Fee       | Bsc BZC                                 | ZONE-1     | Parvathipura<br>m Manyam | GDC,<br>Seethampeta | B.Sc 30541 -<br>BOTANY, ZOOLOGY,<br>CHEMISTRY | English          | UG            | Self-<br>financed | 1           | 2022 - 2023                                   | 5200                   | 0             | Approved                         | View                        | V         |       |
| 5    | Total College<br>Fee       | B Com CA 1st<br>year                    | ZONE-<br>4 | Annamayya                | GDC, Rajampet       | B.Com 30061 -<br>COMPUTER<br>APPLICATIONS     | English          | UG            | Self-<br>financed | 1           | 2022 - 2023                                   | 8900                   | o             | Approved                         | View                        | V         |       |
| 6    | 33.51/CCE_FMap/Trans       | actions/frmQuickFeePa                   | ymentsMigr | ation.aspx               | GDC,                | B.Sc 30971 -<br>MATHEMATICS, PHYSICS,         | English          | UG            | Self-             | 1           | 2022 - 2023                                   | 5600                   | 1             | Approved                         | View                        | 11        |       |

9. List of Quick Fee Student Records for the Selected Programme will be displayed.

|                                                        |                                                                               | OMMISSIONERATE OF C<br>overnment of Andhra Pradest                                                            | OLLEGIATE ED                          | UCATION                         | EF                           | ee Collecti  | ion Mar                   | agement S               | ystem (F-Ma                 | ıp)                                   | Sri Y. S. Jo<br>Hon'ble Chief Mi     | agan Mohan Red<br>Inister, Andhra Prade | dy sh                                                     | Sri Botcha Saty<br>Homble Minister for                  | ranarayana<br>Education AP                                      |                                                     |
|--------------------------------------------------------|-------------------------------------------------------------------------------|----------------------------------------------------------------------------------------------------|---------------------------------------|---------------------------------|------------------------------|--------------|---------------------------|-------------------------|-----------------------------|---------------------------------------|--------------------------------------|-----------------------------------------|-----------------------------------------------------------|---------------------------------------------------------|-----------------------------------------------------------------|-----------------------------------------------------|
|                                                        | :0 <u>22 - 2</u> 0                                                            | 125                                                                                                    |                                       | v                               | i-s.com-Gen-                 | -22-23 - 290 | 0 (30100                  | -B.CO                   |                             | Transactio                            | ons 🔻 [                              | Reports ▼                               | 🚫 Ma                                                      | sters ▼ (                                               | CCEADM                                                          |                                                     |
| Quic<br>Zone<br>Distr<br>Colle<br>Prog<br>Migr<br>Migr | k Fee Si<br>- ZONE<br>ict - Ba<br>ege - GE<br>ram - 3<br>ate To F<br>ate To F | tudents Records<br>E-3<br>ipatla<br>DC, Repalle<br>30100 - B.Com G<br>Academic Year - 2<br>Fee Template - 1-E | ENERAL - F<br>2022 - 2023<br>3.Com-Ge | Regular - V<br>3<br>n-22-23 - 2 | G - English<br>2560 (30100 - | - B.Com      | GENER/                    | AL – English ·          | - 1)                        |                                       |                                      |                                         |                                                           |                                                         |                                                                 |                                                     |
| S.No                                                   | Migrate<br>Require<br>d                                                       | Student Name                                                                                                  | Student<br>Mobile No                  | OAMDC No                        | Payment Ref<br>No            | Paid Amount  | Calculat<br>e PCT<br>Wise | Tuition Fee -<br>500.00 | Restructured<br>fee - 50.00 | College<br>Development<br>Fee - 50.00 | Skill<br>Development<br>Fee - 500.00 | Library Fee -<br>100.00                 | Student<br>Union/Cultural/<br>Student Aid<br>Fund - 50.00 | Games/ Sports<br>and Inter<br>collegiate Fee -<br>10.00 | Internal<br>Examination<br>related<br>Stationery Fee -<br>10.00 | Colleg<br>Magazin<br>Calendo<br>Stationary<br>10.00 |
| ,                                                      |                                                                               | Veeranki Venkata                                                                                              | 9121599122                            | OAM202101234                    | QFCP23513                    | 500.00       |                           | PCT. % 0                | PCT. % 0                    | PCT. % 0                              | PCT. <b>5</b> 0                      | РСТ. <b>%</b> 0<br>0                    | PCT. % 0                                                  | PCT. % 0                                                | РСТ. X. 0<br>0                                                  | PCT. %                                              |
| 2                                                      |                                                                               | AJITHA ALAPATI                                                                                                | 7207305705                            | 202100634836                    | QFCP35043                    | 1500.00      |                           | 0                       | 0                           | 0                                     | 0                                    | 0                                       | 0                                                         | 0                                                       | 0                                                               |                                                     |
| 3                                                      |                                                                               | YAMINI GUNTURU                                                                                                | 8341952420                            | 202011233430                    | QFCP35045                    | 1500.00      |                           | 0                       | 0                           | 0                                     | 0                                    | 0                                       | 0                                                         | 0                                                       | 0                                                               |                                                     |
| 4                                                      |                                                                               | APARNA GATTAMANENI                                                                                            | 9014065870                            | 202011067584                    | QFCP35047                    | 1500.00      |                           | 0                       | 0                           | 0                                     | 0                                    | 0                                       | 0                                                         | 0                                                       | 0                                                               |                                                     |

10. Migrate Required check box is checked by default. That means after distributing all the amounts, all the students' records are saved at once. Otherwise, you can uncheck this and check only the students you want to migrate. **Carefully distribute the amount paid by the student to the heads listed**. **Paid amount and the Total amount must be same** for a successful saving.

11. Do the same for all the students and click on SUBMIT button.

12. Migration of the Selected Students will be completed successfully. You can verify the migrated students' details by placing the cursor in **Masters** and click on Fee Templates and click on **Mapped Students** count in the newly created fee template.

## III. Wrong Programme Code & Wrong OAMDC Number

If the Student Paid the Fee to Wrong Programme Code and with Wrong OAMDC Number, then do the above steps one after another. After correcting all transactions related to a particular student, then proceed to "Quick fee Migration" process.

## IV. Excess Amount

If the student paid excess amount (ex: penalty, to round up the amount, etc), then follow these steps.

1. Open any Web Browser and enter the URL

https://www.apcceonline.com/

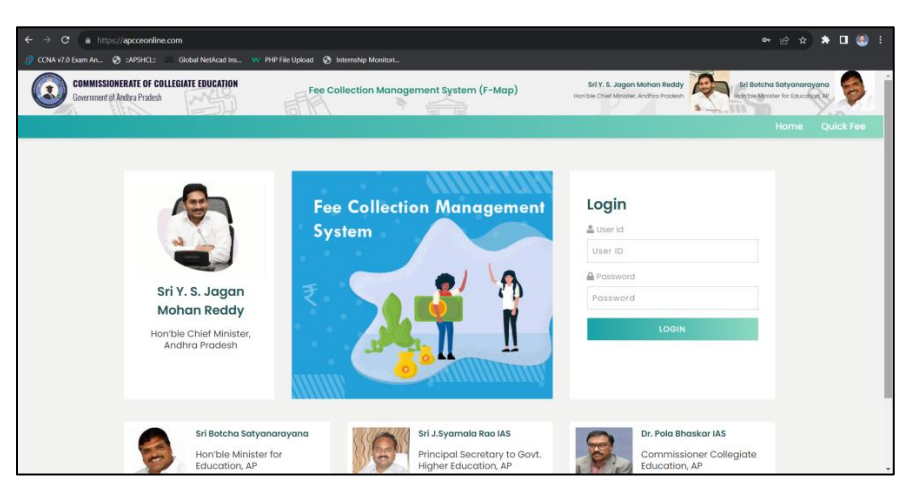

2. Login: Enter User ID and Password and click Login button. A Home Page will be displayed after successful login.

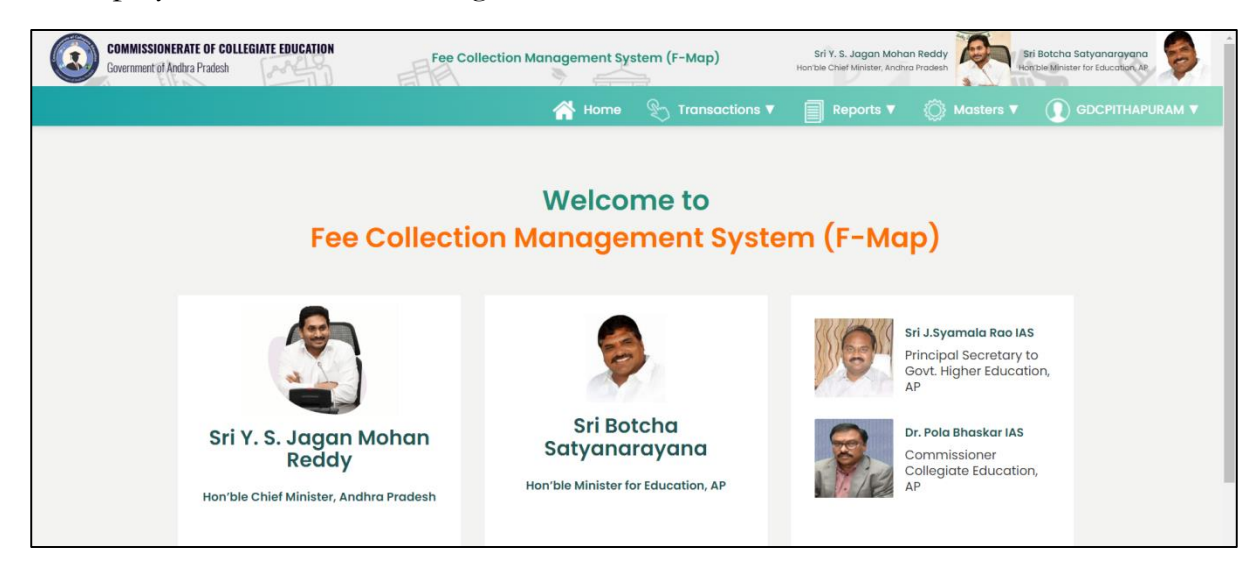

3. Place the cursor on Masters and click on Fee Template.

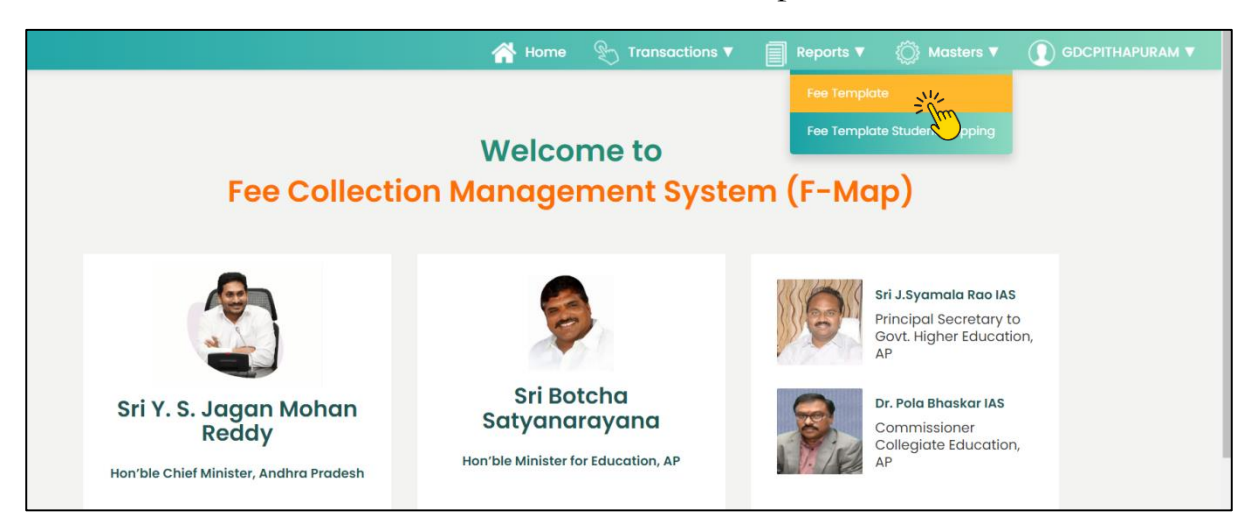

4. Click on **Add New**. Create a New Fee Template for every programme in which students paid excess amount, to accommodate the excess amount which is now called as miscellaneous fees.

| Recent                | nt                                                        | ~ /                                                                                                 | <b>(</b> 1       |          |                                                                                                    |                                                                    |                                                               |             |                     |             |                           |                                                                          |                                              |                    |               | Ad   | d New | va<br>) |
|-----------------------|-----------------------------------------------------------|----------------------------------------------------------------------------------------------------|------------------|----------|----------------------------------------------------------------------------------------------------|--------------------------------------------------------------------|---------------------------------------------------------------|-------------|---------------------|-------------|---------------------------|--------------------------------------------------------------------------|----------------------------------------------|--------------------|---------------|------|-------|---------|
| Cat                   | ategory                                                   | Template Name                                                                                       | Zone             | District | Institution                                                                                                    | Program Name                                                       | Medium                                                        | Туре        | Category            | Year        | Acad<br>Ye                | lemic<br>ar                                                              | Amount                                       | Mapped<br>Students | Status        | View | Edit  | D       |
| Total C<br>Fee        | College                                                   | l BCom CA<br>Excess                                                                                 | ZONE-2           | Kakinada | GDC,<br>Pithapuram                                                                                                    | B.Com 30061 -<br>COMPUTER<br>APPLICATIONS                          | English                                                       | UG          | Self-<br>financed   | 1           | 2022 -                    | - 2023                                                                   | 9737                                         | 0                  | Approved      | View |       |         |
| Total C<br>Fee        | College                                                   | I-BCOM-GEN-<br>30100-EM                                                                             | ZONE-2           | Kakinada | GDC,<br>Pithapuram                                                                                                    | B.Com 30100 -<br>GENERAL                                           | English                                                       | UG          | Regular             | 1           | 2022 -                    | 2023                                                                     | 4536                                         | 0                  | Approved      | View |       |         |
| Total C<br>Fee        | College                                                   | I-BCOM-<br>COMP.SCI-<br>30061-EM                                                                    | ZONE-2           | Kakinada | GDC,<br>Pithapuram                                                                                                    | B.Com 30061 -<br>COMPUTER<br>APPLICATIONS                          | English                                                       | UG          | Self-<br>financed   | 1           | 2022 -                    | - 2023                                                                   | 9736                                         | 0                  | Approved      | View |       |         |
| Total C               | College                                                   | I-BZC-30541-                                                                                        |                  | Kakinada | GDC,                                                                                                    | B.Sc 30541 -                                                       |                                                               | UG          | Self-               | 1           | 2022 -                    | 2023                                                                     | 4736                                         | 0                  | Approved      | View |       |         |
| Fee                   | College                                                   | 2022-23                                                                                             | ZONE-2           | Kukinuuu | Pithapuram                                                                                                    | CHEMISTRY                                                          | English                                                       | 00          | financed            |             | LULL                      |                                                                          |                                              | 0                  |               |      |       |         |
| Fee<br>Total C<br>Fee | College                                                   | 2022-23<br>I-BA-31710-<br>2022-23                                                                   | ZONE-2           | Kakinada | Pithapuram<br>GDC,<br>Pithapuram                                                                                                    | CHEMISTRY<br>BA - 31710 - HISTOR<br>ECONOMICS, POLITICA<br>SCIENCE | Y,<br>AL English                                              | UG          | financed<br>Regular | 1           | 2022 -                    | - 2023                                                                   | 4536                                         | 0                  | Approved      | View |       | -       |
| Total C<br>Fee        | College                                                   | 2022-23<br>I-BA-31710-<br>2022-23                                                                   | ZONE-2<br>ZONE-2 | Kakinada | Pithapuram<br>GDC,<br>Pithapuram                                                                                                    | CHEMISTRY<br>BA - 31710 - HISTOR<br>ECONOMICS, POLITICA<br>SCIENCE | Y, AL English                                                 | UG          | financed<br>Regular | 1           | 2022 -                    | - 2023                                                                   | 4536                                         | 0                  | Approved      | View |       | -       |
| Total C<br>Fee        | College<br>College<br>College<br>Zone *                   | 2022-23<br>I-BA-31710-<br>2022-23                                                                   | zone-2<br>zone-2 | Kakinada | Pithapuram<br>GDC,<br>Pithapuram                                                                                                    | CHEMISTRY<br>BA - 31710 - HISTOR<br>ECONOMICS, POLITICA<br>SCIENCE | Y, AL English                                                 | UG          | financed<br>Regular | 1           | 2022 -<br>Acad            | - 2023<br>Iemic Y                                                        | 4536<br>/ear*                                | 0                  | Approved      | View |       |         |
| Total C<br>Fee        | College<br>College<br>Zone *<br>Zone *                    | 2022-23<br>I-BA-31710-<br>2022-23<br>ege Fee                                                        | zone-2           | Kakinada | Pithapuram<br>GDC,<br>Pithapuram                                                                                                    | CHEMISTRY<br>BA - 31710 - HISTOR<br>ECONOMICS, POLITICA<br>SCIENCE | AL English                                                    | ug          | financed<br>Regular | •           | 2022 -<br>Acad            | - 2023<br>lemic Y                                                        | 4536<br>/ear*<br>Academic                    | 0<br>Year          | Approved      | View |       |         |
| Total C<br>Fee        | College<br>College<br>Zone *<br>Affilia                   | 2022-23                                                                                             | zone-2           | Kakinada | Pithapuram<br>GDC,<br>Pithapuram<br>htry<br>strict*<br>Kakinada<br>e Category*                                                                                                    | CHEMISTRY<br>BA - 31710 - HISTOR<br>ECONOMICS, POLITICA<br>SCIENCE | Y, AL English                                                 | UG          | financed<br>Regular | •           | 2022 -<br>2022 -<br>Acad  | - 2023<br>lemic Y<br>Select A                                            | 4536<br>/ear*                                | 0<br>Year          | Approved      | View |       |         |
| Total C<br>Fee        | College<br>College<br>Zone *<br>Affilia<br>S              | 2022-23<br>I-BA-31710-<br>2022-23<br>ege Fee T<br>NE-2<br>ted University *<br>select                | zone-2           | Kakinada | Pithapuram<br>GDC,<br>Pithapuram<br>Pithapuram<br>strict*<br>Kakinada<br>e Category*<br>Select                                                                                                    | CHEMISTRY<br>BA - 31710 - HISTOR<br>ECONOMICS, POLITICA<br>SCIENCE | Y, AL English                                                 | UG          | financed<br>Regular | •           | 2022 -<br>2022 -<br>Progu | - 2023<br>lemic Y<br>Select ,<br>Select-                                 | 4536<br>/ear*<br>Academic                    | 0<br>Year          | Approved<br>v | View |       |         |
| Total C<br>Fee        | College<br>College<br>Zone *<br>Zone *<br>Affilia<br>Temp | 2022-23<br>I-BA-31710-<br>2022-23<br>ege Fee 7<br>NE-2<br>ted University *<br>Select<br>kate Name * | zone-2           | Kakinada | Pithapuram<br>GDC,<br>Pithapuram<br>Pithapuram<br>Pithap | CHEMISTRY<br>BA - 31710 - HISTOR<br>ECONOMICS, POLITICA<br>SCIENCE | v, L English<br>nstitute *<br>GDC, Pithop<br>rear *<br>Select | ue<br>puram | financed<br>Regular | •<br>•<br>• | Acaac<br>Prog.            | entro y<br>2023<br>Jemic Y<br>Select ,<br>Select ,<br>Select-<br>Date fo | 4536<br>/ear *<br>Academic<br><br>r Fee Payn | Vear               | Approved      | View |       |         |

5. Select Academic Year as 2022-2023, select your Affiliated University, Fee Category as Total College Fee, Year as 1, Program, Template Name, set the dates and click on fee fixation. Then Fee Template will be displayed. Enter the amounts as per your fee structure and enter the excess amount in the head "Miscellaneous Fee" and click on Save.

| LAT 198  |               |                       | Marriel -           |                                     | Protocology and a second second secon |                | Acodemic     |                         |   |
|----------|---------------|-----------------------|---------------------|-------------------------------------|----------------------------------------------------------------------------------------------------|----------------|--------------|-------------------------|---|
| ZONE-2   | 2             | ~                     | Kakinada            | ~                                   | GDC, Pithapuram                                                                                                    | ~              | 2022 - 20    | 323                     | ~ |
| filiated | University*   |                       | ee Category*        |                                     | Year*                                                                                                    |                | Program*     |                         |   |
| Adi Ka   | vi Nannayya - | ~                     | Total College Fee   | ~                                   | 1                                                                                                    | ~              | 35901-1      | IA - History-Special En |   |
| emplote  | • Nome*       | 1                     | emplate Description | n (Optional)                        | Penality Charges Ap                                                                                                    | plicable from* | Lost Date fo | ar Fee Poyment*         |   |
| 104 121  |               |                       |                     |                                     | 11-041-2023                                                                                                    |                | 27 040 2     | 142.3                   |   |
| emplat   | te Total Amo  | unt                   |                     | PEE P                               | XATION                                                                                                    |                |              |                         |   |
| S.No.    |               | Fee Head G            | iroup Name          | Sub Rea (                           | lead Name                                                                                                    | Amount         |              | Total Amount            |   |
|          |               | Tuition Fee           |                     | Tuition Fee                         |                                                                                                    |                | 500          |                         |   |
|          |               | Restructured Fee      |                     | Restructured fee                    |                                                                                                    |                | a            |                         |   |
|          |               | College Development   | Tee                 | College Developmen                  | ttee                                                                                                    |                | a            |                         |   |
| 1        |               | Skill Development Fee |                     | Skill Development Fe                | 9                                                                                                    |                | a            |                         |   |
|          |               | Penalty               |                     | Penalty                             |                                                                                                    |                | a            |                         |   |
|          |               | Special Fee           |                     | Library Fee                         |                                                                                                    |                | ٥            |                         |   |
|          |               | Special Fee           |                     | Laboratory Fee                      |                                                                                                    |                | a            |                         |   |
| 1        |               | Structure Face        |                     | Student Union/Cultu                 | ol/Student Aid Fund                                                                                                    |                | 9            |                         |   |
| )        |               | apecial res           |                     |                                     |                                                                                                    |                |              |                         |   |
| 0        |               | Special Fee           |                     | Games/ Sports and                   | related Stationery                                                                                                    |                | u            |                         |   |
|          |               | Special Fee           |                     | Fee<br>Coloor Magazine //           | Calendar / Dationary                                                                                                    |                | a            |                         |   |
|          |               | Special Fee           |                     | Tee                                 | Calendar / stationary                                                                                                    |                | a            |                         |   |
| 2        |               | Special Fee           |                     | Student Hand Book/                  | D Card                                                                                                    |                | a            |                         |   |
| 3        |               | Special Fee           |                     | Life Cum Health Insu<br>Medical Aid | rance Fee and                                                                                                    |                | a            |                         |   |
| 4        |               | Special Fee           |                     | Indian Red Cross Fee                |                                                                                                    |                | a            |                         |   |
| 5        |               | Special Fee           |                     | Audio Visual Equipm                 | ent                                                                                                    |                | a            |                         |   |
| 8        |               | Special fee           |                     | Social Service Leagu                | •                                                                                                    |                | a            |                         |   |
| 7        |               | University Fee        |                     | IUT Fee                             |                                                                                                    |                | a            |                         |   |
| 8        |               | University Fee        |                     | Sports Affiliation Fee              |                                                                                                    |                | a            |                         |   |
| 9        |               | University Fee        |                     | Affiliation Fee                     |                                                                                                    |                | a            |                         |   |
| 10       |               | Special Fee           |                     | Fieldwork/Project wo                | rk/Industrial Fee                                                                                                    |                | a            |                         |   |
|          |               | Special Fee           |                     | Poor Cum Marit shud                 | ents Tee                                                                                                    |                | 0            |                         |   |
| 2        |               | Spacial Fee           |                     | CPDC Ine                            |                                                                                                    |                | 0            |                         |   |
| 3        |               | Daiwards Tax          |                     | University December                 | and fee                                                                                                    |                |              |                         |   |
| 4        |               | Chiverally ree        |                     | university bevelopm                 |                                                                                                    |                |              |                         |   |
| 5        |               | University Fee        |                     | University Counselin                | g fee                                                                                                    |                | a            |                         |   |
| 18       |               | Others                |                     | Others                              |                                                                                                    |                | a            |                         |   |
|          |               | Restructured Fee      |                     | Restructured Feel                   |                                                                                                    |                | Q            |                         |   |
|          |               | Restructured Fee      |                     | Restructured Fee2                   |                                                                                                    |                | a            |                         |   |
| 18       |               | Restructured Fee      |                     | Restructured Fee3                   |                                                                                                    |                | Q            |                         |   |
| 19       |               | Restructured Fee      |                     | Restructured Fee4                   |                                                                                                    |                | a            |                         |   |
| 10       |               | Miscellaneous Fee     |                     | Miscellaneous Fee                   |                                                                                                    |                | a            |                         |   |

6. Newly created Fee Template will appear in the College Fee Templates List. Now, click on the Status Pending to Approve the Fee Template. This step is mandatory. Otherwise, this template will not appear during the Quick Fee Migration Process.

| C     | COMMISSIO<br>Government o | INERATE OF COLLEGI                | ATE EDUCA  | TION                     | Fee Colle           | ection Management S                                      | ystem (F- | -Map)       |                   | Sri<br>Hon'ble | Y. S. Jagan Moh<br>Chief Minister, And | an Reddy<br>nra Pradesh |                    | Sri Botcha So<br>Hon'ble Minister | ityanaraya<br>Ior Education | ina<br>CAR | 9     |
|-------|---------------------------|-----------------------------------|------------|--------------------------|---------------------|----------------------------------------------------------|-----------|-------------|-------------------|----------------|----------------------------------------|-------------------------|--------------------|-----------------------------------|-----------------------------|------------|-------|
|       |                           |                                   |            |                          |                     | <b>^</b>                                                 | Home      | <b>Д</b> Тг |                   | 1S 🔻           | Repo                                   |                         | () Ma              |                                   | 🚺 cc                        |            |       |
| C     | ollege Fe                 | e Templat                         | tes Li     | st                       |                     |                                                          |           |             |                   |                |                                        |                         |                    |                                   | Ad                          | d New      | ۹     |
| S.No. | Category                  | Template Name                     | Zone       | District                 | Institution         | Program Name                                             | Medium    | Туре        | Category          | Year           | Academic<br>Year                       | Amount                  | Mapped<br>Students | Status                            | View                        | Edit       | Delet |
|       | Total College<br>Fee      | 1-B.Com-Gen-<br>22-23             | ZONE-3     | Bapatla                  | GDC, Repalle        | B.Com 30100 -<br>GENERAL                                 | English   | UG          | Regular           | 1              | 2022 - 2023                            | 2560                    | 0                  | Pending                           | View                        | 1/         | 5     |
| 2     | Total College<br>Fee      | 1st year B com<br>Genral          | ZONE-1     | Anakapalli               | GDC,<br>Sabbavaram  | B.Com 30100 -<br>GENERAL                                 | English   | UG          | Regular           | 1              | 2022 - 2023                            | 6500                    | ١                  | Approfilm                         | View                        | 1/         |       |
| 3     | Total College<br>Fee      | B Com<br>Computer<br>applications | ZONE-1     | Anakapalli               | GDC,<br>Sabbavaram  | B.Com 30060 -<br>COMPUTER<br>APPLICATIONS                | English   | UG          | Regular           | 1              | 2022 - 2023                            | 6500                    | 0                  | Approved                          | View                        | V          |       |
| 4     | Total College<br>Fee      | Bsc BZC                           | ZONE-1     | Parvathipura<br>m Manyam | GDC,<br>Seethampeta | B.Sc 30541 -<br>BOTANY, ZOOLOGY,<br>CHEMISTRY            | English   | UG          | Self-<br>financed | 1              | 2022 - 2023                            | 5200                    | 0                  | Approved                          | View                        | V          |       |
| 5     | Total College<br>Fee      | B Com CA 1st<br>year              | ZONE-<br>4 | Annamayya                | GDC, Rajampet       | B.Com 30061 -<br>COMPUTER<br>APPLICATIONS                | English   | UG          | Self-<br>financed | 1              | 2022 - 2023                            | 8900                    | 0                  | Approved                          | View                        | V          |       |
| 5     | Total College<br>Fee      | MPCSs 1st Year                    | ZONE-3     | Tirupati                 | GDC,<br>Venkatagiri | B.Sc 30971 -<br>MATHEMATICS, PHYSICS<br>COMPUTER SCIENCE | , English | UG          | Self-<br>financed | 1              | 2022 - 2023                            | 5600                    | 1                  | Approved                          | View                        | V          |       |

7. After approving the Template, then the status will be shown as Approved. You can also observe that the Mapped Students for this new template shows as 0.

| (    | COMMISSIC<br>Government o | INERATE OF COLLEGI<br>Andhra Pradesh | ATE EDUC   | ATION                    | Fee Colle           | ection Management S                           | System (F-  | -Map)       |                   | Sri<br>Hon'ble | Y. S. Jagan Moh<br>Chief Minister, And | <b>an Reddy</b><br>hra Pradesh |                    | Sri Botcha S<br>Hon'ble Minister | atyanaraya<br>for Education | ina<br>LAP | 2          |
|------|---------------------------|--------------------------------------|------------|--------------------------|---------------------|-----------------------------------------------|-------------|-------------|-------------------|----------------|----------------------------------------|--------------------------------|--------------------|----------------------------------|-----------------------------|------------|------------|
|      |                           |                                      |            |                          |                     | *                                             | Home        | <b>В</b> 11 | ansaction         | າຣ 🔻           | Repo                                   | orts V                         | 🔅 Ma               |                                  | ① cc                        |            |            |
| ~    |                           | Tomala                               | ha a 1 i   |                          |                     |                                               |             |             |                   |                |                                        |                                |                    |                                  |                             |            |            |
| C    | ollegere                  | e rempio                             | les Li     | st                       |                     |                                               |             |             |                   |                |                                        |                                |                    |                                  |                             |            |            |
|      |                           |                                      |            |                          |                     | Status change                                 | d successfu | ully!!      |                   |                |                                        |                                |                    |                                  |                             |            |            |
| 1    | Sort by                   |                                      |            |                          |                     |                                               |             |             |                   |                |                                        |                                |                    |                                  | Ad                          | d New      | a          |
|      | Recent                    | ~ .                                  | 41         |                          |                     |                                               |             |             |                   |                |                                        |                                |                    |                                  |                             |            |            |
| S.No | o. Category               | Template Name                        | Zone       | District                 | Institution         | Program Name                                  | Medium      | Туре        | Category          | Year           | Academic<br>Year                       | Amount                         | Mapped<br>Students | Status                           | View                        | Edit       | Delet<br>e |
| 1    | Total College<br>Fee      | 1-B.Com-Gen-<br>22-23                | ZONE-3     | Bapatla                  | GDC, Repalle        | B.Com 30100 -<br>GENERAL                      | English     | UG          | Regular           | 1              | 2022 - 2023                            | 2560                           | 0                  | Approved                         | View                        | 1/         |            |
| 2    | Total College<br>Fee      | 1st year B com<br>Genral             | ZONE-1     | Anakapalli               | GDC,<br>Sabbavaram  | B.Com 30100 -<br>GENERAL                      | English     | UG          | Regular           | 1              | 2022 - 2023                            | 6500                           | ۱                  | Approved                         | View                        | V          |            |
| 3    | Total College<br>Fee      | B Com<br>Computer<br>applications    | ZONE-1     | Anakapalli               | GDC,<br>Sabbavaram  | B.Com 30060 -<br>COMPUTER<br>APPLICATIONS     | English     | UG          | Regular           | 1              | 2022 - 2023                            | 6500                           | 0                  | Approved                         | View                        | V          |            |
| 4    | Total College<br>Fee      | Bsc BZC                              | ZONE-1     | Parvathipura<br>m Manyam | GDC,<br>Seethampeta | B.Sc 30541 -<br>BOTANY, ZOOLOGY,<br>CHEMISTRY | English     | UG          | Self-<br>financed | 1              | 2022 - 2023                            | 5200                           | 0                  | Approved                         | View                        | V          |            |
| 5    | Total College<br>Fee      | B Com CA 1st<br>year                 | ZONE-<br>4 | Annamayya                | GDC, Rajampet       | B.Com 30061 -<br>COMPUTER<br>APPLICATIONS     | English     | UG          | Self-<br>financed | 1              | 2022 - 2023                            | 8900                           | 0                  | Approved                         | View                        | V          |            |
| 6    | Total College             | MPCSe let Yoor                       | ZONE-2     | Tirupati                 | GDC,                | B.Sc 30971 -                                  | English     | 116         | Self-             | 1              | 2022 - 2023                            | 5600                           | 1                  | Approved                         | View                        | 1          |            |

8. Now place the cursor on the **Transactions** and click on **Quick Fee Payments Migration**.

| C     | COMMISSIO<br>Government o | <b>DNERATE OF COLLEGI</b><br>f Andhra Pradesh | ATE EDUC   | ATION                    | Fee Colle           | ection Management Sy                          | ystem (F | -Map)              |                   | Sr<br>Hon'ble | i Y. S. Jagan Moh<br>Chief Minister, Andr | an Reddy<br>nra Pradesh |                    | Sri Botcha Se<br>Hon ble Minister | atyanaraya<br>for Education | ana<br>NAP | 2         |
|-------|---------------------------|-----------------------------------------------|------------|--------------------------|---------------------|-----------------------------------------------|----------|--------------------|-------------------|---------------|-------------------------------------------|-------------------------|--------------------|-----------------------------------|-----------------------------|------------|-----------|
|       |                           |                                               |            |                          |                     | <b>*</b>                                      | Home     |                    |                   | IS <b>V</b>   | Repo                                      | orts 🔻                  | <û} Ma             |                                   | ① cc                        |            |           |
|       |                           |                                               |            |                          |                     |                                               | Dashb    |                    |                   |               |                                           |                         |                    |                                   |                             |            |           |
| C     | ollege Fe                 | e Templa                                      | tes Li     | st                       |                     |                                               | Payme    |                    |                   |               |                                           |                         |                    |                                   |                             |            |           |
|       |                           |                                               |            |                          |                     | Status changed                                | Studer   |                    |                   |               |                                           |                         |                    |                                   |                             |            |           |
| S     | Recent                    | ~ 1                                           | <b>A</b> L |                          |                     |                                               | Quick    |                    |                   |               |                                           |                         |                    |                                   | Ad                          | d New      | Q         |
| S.No. | Category                  | Template Name                                 | Zone       | District                 | Institution         | Program Name                                  | Quick    | Fee Reg<br>Fee Pay | istered Stude     |               | Academic<br>Year                          | Amount                  | Mapped<br>Students | Status                            | View                        | Edit       | Dele<br>e |
|       | Total College<br>Fee      | 1-B.Com-Gen-<br>22-23                         | ZONE-3     | Bapatla                  | GDC, Repalle        | B.Com 30100 -<br>GENERAL                      | English  | UG                 | Regula            | )             | 2022 - 2023                               | 2560                    | 0                  | Approved                          | View                        | V          |           |
|       | Total College<br>Fee      | 1st year B com<br>Genral                      | ZONE-1     | Anakapalli               | GDC,<br>Sabbavaram  | B.Com 30100 -<br>GENERAL                      | English  | UG                 | Regular           | 1             | 2022 - 2023                               | 6500                    | 1                  | Approved                          | View                        | 11         |           |
|       | Total College<br>Fee      | B Com<br>Computer<br>applications             | ZONE-1     | Anakapalli               | GDC,<br>Sabbavaram  | B.Com 30060 -<br>COMPUTER<br>APPLICATIONS     | English  | UG                 | Regular           | 1             | 2022 - 2023                               | 6500                    | 0                  | Approved                          | View                        | 1          |           |
|       | Total College<br>Fee      | Bsc BZC                                       | ZONE-1     | Parvathipura<br>m Manyam | GDC,<br>Seethampeta | B.Sc 30541 -<br>BOTANY, ZOOLOGY,<br>CHEMISTRY | English  | UG                 | Self-<br>financed | 1             | 2022 - 2023                               | 5200                    | 0                  | Approved                          | View                        | V          |           |
|       | Total College<br>Fee      | B Com CA 1st<br>year                          | ZONE-<br>4 | Annamayya                | GDC, Rajampet       | B.Com 30061 -<br>COMPUTER<br>APPLICATIONS     | English  | UG                 | Self-<br>financed | 1             | 2022 - 2023                               | 8900                    | 0                  | Approved                          | View                        | V          |           |
| 39.13 | 3.51/CCE_FMap/Trans       | actions/frmQuickFeePag                        | /mentsMigr | ation.aspx               | GDC,                | B.Sc 30971 -<br>MATHEMATICS, PHYSICS,         | English  | UG                 | Self-             | 1             | 2022 - 2023                               | 5600                    | 1                  | Approved                          | View                        | 11         |           |

9. A form will be displayed. Zone, District, Institute details are prefilled. Programme Name will be the First Year Programme in 2022-2023, Select Migrate to Academic Year as 2022-2023, Select Migrate to Fee Template as the newly created template for Excess Amount and click on GET PAYMENTS LIST button.

| one                        |   | District                   |                       | Institute*                        |             | Program Name *                                  |
|----------------------------|---|----------------------------|-----------------------|-----------------------------------|-------------|-------------------------------------------------|
| ZONE-2                     | ~ | Kakinada                   | ~                     | GDC, Pithapuram                   | ~           | 30061 - B.Com COMPUTER APPLICATIONS             |
| Aigrate to Academic Year * |   | Migrate to Fee Template *  |                       |                                   |             |                                                 |
| 2022 - 2023                | ~ | Select                     | ~                     | GET PAYMENTS LIST                 |             |                                                 |
|                            |   | Select                     |                       |                                   |             |                                                 |
|                            |   | I BCom CA Excess - 9737 (3 | 0061 - B.Com COM      | PUTER APPLICATIONS - English - 1) |             |                                                 |
|                            |   | I-BCOM-COMP.SCI-30061-E    | M - 9736 (30061 - B.C | com COMPUTER APPLICATIONS - Er    | nglish - 1) | Select All Records to calculate perceptage back |
|                            |   |                            |                       |                                   |             | select All Records to colonidite percentage bas |
|                            |   |                            |                       |                                   |             |                                                 |

10. List of Quick Fee Student Records for the Selected Programme will be displayed.

| 201                                               | e                                                                                          |                                                                                                    |                                        | Dis          | trict                           |                       |                        |                         | insutute*                          |                            |                                                                   | ٢                                     | rogram warne                                             |                                          |                                           |                                                    |
|---------------------------------------------------|--------------------------------------------------------------------------------------------|----------------------------------------------------------------------------------------------------|----------------------------------------|--------------|---------------------------------|-----------------------|------------------------|-------------------------|------------------------------------|----------------------------|-------------------------------------------------------------------|---------------------------------------|----------------------------------------------------------|------------------------------------------|-------------------------------------------|----------------------------------------------------|
| z                                                 | ONE-2                                                                                      |                                                                                                    |                                        | ~ I          | Cakinada                        |                       |                        | ~                       | GDC, Pithe                         | apuram                     |                                                                   | ~                                     | 30061 - B.Cor                                            | n COMPUTE                                |                                           | 45 ~                                               |
| Mig                                               | grate to                                                                                   | Academic Year *                                                                                             |                                        | Mi           | grate to Fee                    | Template *            |                        |                         |                                    |                            | _                                                                 |                                       |                                                          |                                          |                                           |                                                    |
| 2                                                 | 022 - 202                                                                                  | 23                                                                                                    |                                        | ×            | BCom CA Exc                     | ess - 9737 (3         | 30061 - <mark>E</mark> | 3.Com. 🗸 🗸              | GET PAY                            | MENTS LIST                 |                                                                   |                                       |                                                          |                                          |                                           |                                                    |
| Quicl<br>Zone<br>Distr<br>Colle<br>Progi<br>Migro | k Fee Str<br>- ZONE-<br>ict - Kal<br>ge - GD<br>ram - 30<br>ate To A<br>ate To F<br>SUBMIT | udents Records<br>-2<br>Kinada<br>C, Pithapuram<br>0061 - B.Com C<br>ccademic Year - 1<br>ee Template - I B | :OMPUTER /<br>2022 - 2023<br>Com CA Ex | APPLICATIO   | DNS - Self-fii<br>7 (30061 - B. | nanced - U<br>Com COI | G - Eng<br>MPUTEF      | lish<br>RAPPLICATIO     | DNS – English                      | 1 – 1)                     |                                                                   | •                                     | select All Recor                                         | ds to calculat                           | e percentage                              | basic                                              |
| S.No                                              | Migrate<br>Require                                                                         | Student Name                                                                                                | Student<br>Mobile No                   | OAMDC No     | Payment Ref<br>No               | Paid Amount           | Calculat<br>e PCT      | Library Fee -<br>200.00 | Indian Red<br>Cross Fee -<br>50.00 | Laboratory Fee<br>- 200.00 | College<br>Magazine /<br>Calendar /<br>Stationary Fee -<br>150.00 | Skill<br>Development<br>Fee - 1000.00 | Games/ Sports<br>and Inter<br>collegiate Fee -<br>100.00 | Student Hand<br>Book/ID Card -<br>150.00 | University<br>Development<br>Fee - 710.00 | Intern<br>Examina<br>relate<br>Stationery<br>500.0 |
|                                                   |                                                                                            |                                                                                                    |                                        |              |                                 |                       | Wise                   | РСТ. % 0                | РСТ. Ж 0                           | рст. % 0                   | рст. % 0                                                          | РСТ. % 0                              | PCT.% 0                                                  | рст. % 0                                 | PCT. % 0                                  | PCT. %                                             |
| ı,                                                |                                                                                            | KADARI KEERRTHI                                                                                             | 9642735675                             | 202200094136 | QFCP35502                       | 8526.00               |                        | 0                       | 0                                  | 0                          | 0                                                                 | 0                                     | 0                                                        | 0                                        | 0                                         |                                                    |
|                                                   |                                                                                            |                                                                                                    |                                        |              |                                 |                       |                        |                         | n. A                               |                            |                                                                   |                                       |                                                          |                                          |                                           | •                                                  |
| _                                                 |                                                                                            |                                                                                                    |                                        |              |                                 |                       |                        |                         |                                    |                            |                                                                   |                                       |                                                          |                                          |                                           |                                                    |
|                                                   |                                                                                            | Select All Records to                                                                                       | calculate p                            | ercentage b  | asic                            |                       |                        |                         |                                    |                            |                                                                   |                                       |                                                          |                                          |                                           |                                                    |

|   |                                       | elect All Recor                                          |                                          | e percentage l                            |                                                                  |                                                                 |                                        |                                  |                                                            |                                       |                         |               |                               |                              |          |
|---|---------------------------------------|----------------------------------------------------------|------------------------------------------|-------------------------------------------|------------------------------------------------------------------|-----------------------------------------------------------------|----------------------------------------|----------------------------------|------------------------------------------------------------|---------------------------------------|-------------------------|---------------|-------------------------------|------------------------------|----------|
|   | Skill<br>Development<br>Fee - 1000.00 | Games/ Sports<br>and Inter<br>collegiate Fee -<br>100.00 | Student Hand<br>Book/ID Card -<br>150.00 | University<br>Development<br>Fee - 710.00 | Internal<br>Examination<br>related<br>Stationery Fee -<br>500.00 | Life Cum Health<br>Insurance Fee<br>and Medical Aid<br>- 125.00 | College<br>Development<br>Fee - 500.00 | Social Service<br>League - 50.00 | Student<br>Union/Cultural/<br>Student Aid<br>Fund - 300.00 | Audio Visual<br>Equipment -<br>150.00 | Tuition Fee -<br>500.00 | Others - 2.00 | Restructured<br>fee - 5000.00 | Miscellaneous<br>Fee - 50.00 | Totals   |
| F | ст. % 0                               | рст. % 0                                                 | РСТ. % 0                                 | РСТ. % 0                                  | рст. % 0                                                         | РСТ. % 0                                                        | РСТ. % 0                               | РСТ. % 0                         | РСТ. % 0                                                   | рст. % 0                              | рст. % 0                | рст. % 0      | РСТ. % 0                      | РСТ. Ж                       | РСТ. % 0 |
|   | 0                                     | 0                                                        | 0                                        | 0                                         | 0                                                                | 0                                                               | 0                                      | 0                                | 0                                                          | 0                                     | 0                       | 0             | 0                             | 0                            | 0        |
|   | 0                                     | 0                                                        | 0                                        | 0                                         | 0                                                                | 0                                                               | 0                                      | 0                                | 0                                                          | 0                                     | 0                       | 0             | 0                             | 0                            | 0        |
|   | 0                                     | 0                                                        | 0                                        | 0                                         | 0                                                                | 0                                                               | 0                                      | 0                                | 0                                                          | 0                                     | 0                       | 0             | 0                             | 0                            | 0        |
|   | 0                                     | 0                                                        | 0                                        | 0                                         | 0                                                                | 0                                                               | 0                                      | 0                                | 0                                                          | 0                                     | 0                       | 0             | 0                             | 0                            | 0        |

11. Migrate Required check box is checked by default. That means after distributing all the amounts, all the students' records are saved at once. Otherwise, you can uncheck this and check only the students you want to migrate. **Carefully distribute the amount paid by the student to the heads listed**. **Paid amount and the Total amount must be same** for a successful saving. Enter the Excess Amount paid by students in the head Miscellaneous Fee.

12. Do the same for all the students and click on SUBMIT button.

13. Migration of the Selected Students will be completed successfully. You can verify the migrated students' details by placing the cursor in **Masters** and click on Fee Templates and click on **Mapped Students** count in the newly created fee template.

# V. Void Transactions

If Quick Fee Payment is one of the following Three types, then those transactions cannot be migrated and must be made **void** after taking necessary resolutions and completing the other steps as mentioned in the respective proceedings.

\* Passed Out Students - If old students /alumni paid their dues using quick fee

\* Fee Paid by Other College Students

\* First Year Dues Paid by Second / Third Year Students.

If this type of transactions present, then void them by following these steps.

1. Open any Web Browser and enter the URL

https://www.apcceonline.com/

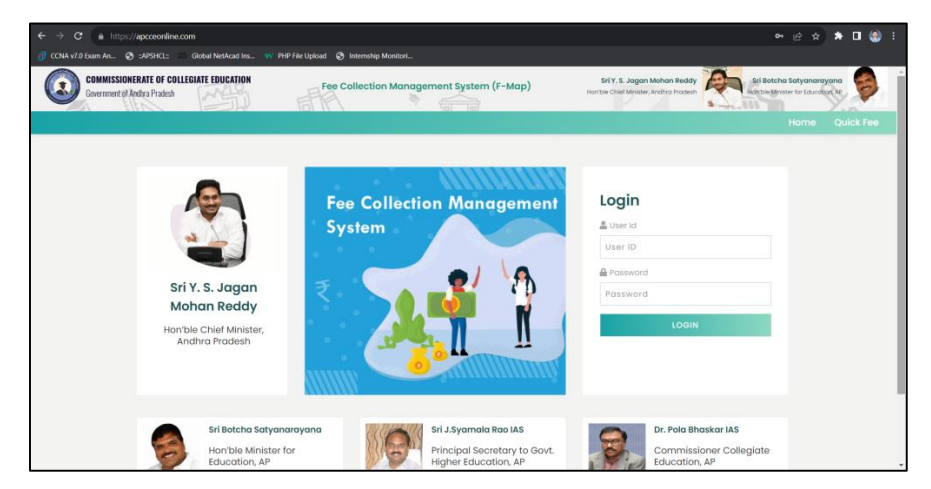

2. Login: Enter User ID and Password and click Login button. A Home Page will be displayed after successful login.

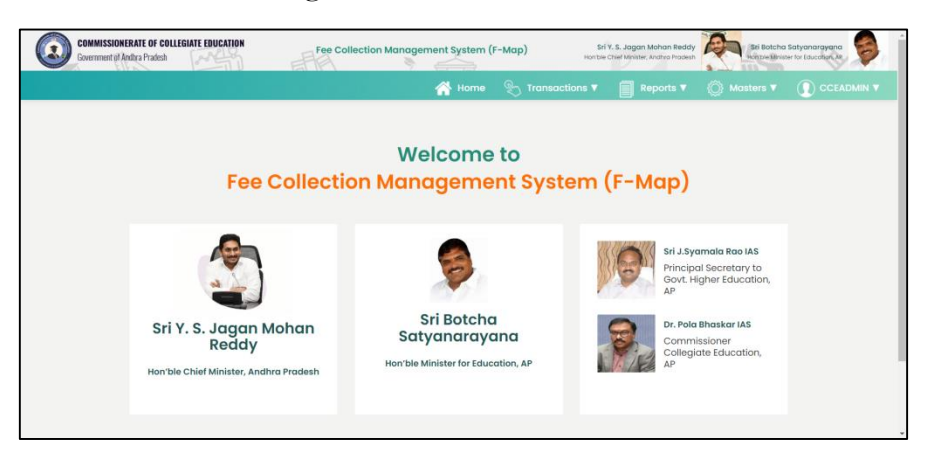

3. Place the Cursor on Transactions and Click on Quick Fee Payments List.

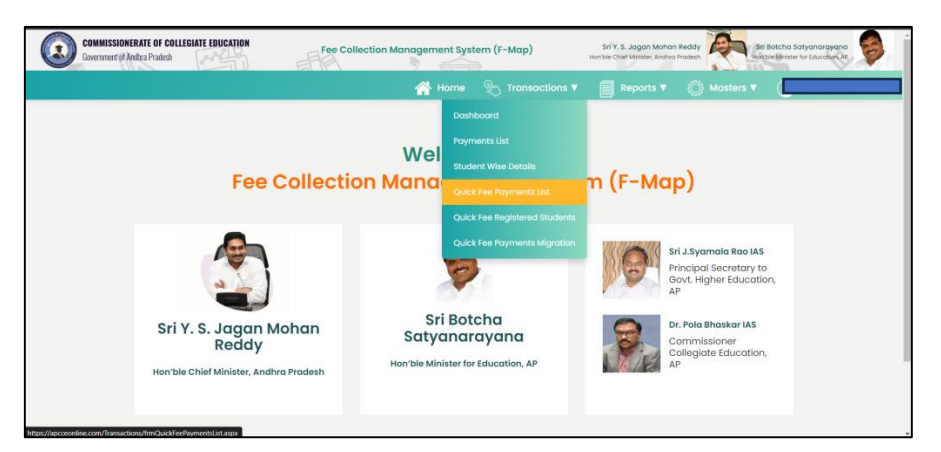

4. Click on the Lens Icon. Select the Date Range 01 December 2022 – 30 September 2023. Select Migration Status as "NO" and Click on Search Button.

|                       |                                                                               |                                                                                                    |                                                                                                    |                                                                                                    | Payment                                                                                                    | t Request No                                                                                                    |                                                                                                    |
|-----------------------|-------------------------------------------------------------------------------|----------------------------------------------------------------------------------------------------|----------------------------------------------------------------------------------------------------|----------------------------------------------------------------------------------------------------|----------------------------------------------------------------------------------------------------|----------------------------------------------------------------------------------------------------|----------------------------------------------------------------------------------------------------|
| 01 December, 2022 - 3 | 30 September,                                                                 | 2023 🚞                                                                                                    |                                                                                                    |                                                                                                    |                                                                                                    |                                                                                                    |                                                                                                    |
| Zone                  | (                                                                             | District                                                                                                    |                                                                                                    | Institute                                                                                                    |                                                                                                    | Program Name                                                                                                    |                                                                                                    |
| ZONE-3                | ~                                                                             | Bapatla                                                                                                    | ~                                                                                                    | GDC, Repalle                                                                                                    | ~                                                                                                    | Select                                                                                                    | ~                                                                                                    |
| OAMDC No              | 1                                                                             | lobile No                                                                                                    |                                                                                                    | Payment Status                                                                                                    |                                                                                                    | Migration Status                                                                                                    |                                                                                                    |
|                       |                                                                               |                                                                                                    |                                                                                                    | Success                                                                                                    | ~                                                                                                    | No                                                                                                    | ~                                                                                                    |
| Void Transactions     |                                                                               |                                                                                                    |                                                                                                    |                                                                                                    |                                                                                                    |                                                                                                    |                                                                                                    |
| No                    | ~                                                                             |                                                                                                    |                                                                                                    |                                                                                                    |                                                                                                    |                                                                                                    |                                                                                                    |
|                       |                                                                               |                                                                                                    |                                                                                                    |                                                                                                    |                                                                                                    |                                                                                                    |                                                                                                    |
|                       | Of December, 2022 -:<br>Zone<br>ZONE-3<br>OAMDC No<br>Void Transactions<br>No | Image: state state | 0 December, 2022 - 30 September, 2023       Zone       District       ZONE-3       OAMDC No       Mobile No       Void Transactions       No | 01 December, 2022 - 30 September, 203       Zone       District       ZONE-3       OAMDC No       Mobile No       Void Transactions       No | 01 December, 2023       Zone     District     Institute       ZONE-3     Bapatla     GDC, Repaile       OAMDC No     Mobile No     Payment Status       Void Transactions     No     V | 01 December, 2023     Image: Comparison of the comparison of the comparison | 01 December, 2023     Image: Comparison of Comparison of Com |

5. Pending Transactions List will be displayed. Click on Edit Icon Shown in a Transaction Row against the student whose transaction has to be made Void.

| Qui   | ick Fee Pay                  | ments Li     | st         |                  |                                                                          |                       |                         |                |         |                        |   |      |                   |                         |                |
|-------|------------------------------|--------------|------------|------------------|--------------------------------------------------------------------------|-----------------------|-------------------------|----------------|---------|------------------------|---|------|-------------------|-------------------------|----------------|
| S.No. | Student Name                 | Student No   | Mobile No  | Institution Name | Program Name                                                             | Payment<br>Request No | Payment Date            | Paid<br>Amount | Status  | Payment<br>Response No |   | Ack. | PDF               | Migrati<br>on<br>Status | Void<br>Status |
| 1     | Meruga Rahul                 | 202101395174 | 9121381549 | GDC, Repalle     | 30971 - B.Sc<br>MATHEMATICS,<br>PHYSICS, COMPUTER<br>SCIENCE - English   | QFCP45047             | 10-Jul-2023<br>12:58:00 | 5020.00        | Success | 1544127712419          | 1 | 8    |                   | No                      |                |
| 2     | Jalli<br>Venkateswaramm<br>a | 202101342002 | 9963006798 | GDC, Repalle     | 30791 - B.Sc<br>MATHEMATICS,<br>CHEMISTRY, COMPUTER<br>SCIENCE - English | QFCP44976             | 10-Jul-2023<br>10:19:45 | 8000.00        | Success | 847820856051<br>3      | V | 8    | <u>ل</u> م<br>100 | No                      |                |
| 3     | CHEGUDI Chandu               | 202101339687 | 8978871940 | GDC, Repalle     | 30791 - B.Sc<br>MATHEMATICS,<br>CHEMISTRY, COMPUTER<br>SCIENCE - English | QFCP44938             | 08-Jul-2023<br>11:04:51 | 6650.00        | Success | 069148336863<br>9      | V |      | ).<br>201         | No                      |                |
| 4     | Uppala<br>Nancharamma        | 202101245263 | 9063601823 | GDC, Repalle     | 30791 - B.Sc<br>MATHEMATICS,<br>CHEMISTRY, COMPUTER<br>SCIENCE - English | QFCP44457             | 05-Jul-2023<br>18:06:48 | 3020.00        | Success | 1900739682729          | V | 8    | <u>لم</u>         | No                      |                |

6. Transaction details will be displayed on the screen. You can void the transaction as highlighted below.

| Quick Fee Payments List                                                                                            |                                                                                   |                                          | 📇 🚍                                                                                                  | VOID TRANSACTION             |
|----------------------------------------------------------------------------------------------------|-----------------------------------------------------------------------------------|------------------------------------------|----------------------------------------------------------------------------------------------------|------------------------------|
| A Institution Details                                                                                              |                                                                                   |                                          |                                                                                                    |                              |
| Academic Year<br>2022 – 2023<br>College<br>GDC, Repalle                                                            | Zone<br>ZONE-3<br>College Code<br>18293                                           |                                          | District<br>Bapatla<br>Program (Change Program)<br>30971 – B.Sc. – MATHEMATICS,<br>SCIENCE – English | PHYSICS, COMPUTER            |
| 📽 Student Details                                                                                                  |                                                                                   |                                          |                                                                                                    |                              |
| Application ID / OAMDC No<br>202101395174 (Change OAMDC No.)<br>Gender<br>M<br>Email ID<br>merugarahul17@gmail.com | Student First Name<br>Meruga<br>Mobile No<br>9121381549<br>Paid Amount<br>5020.00 |                                          | Student Last Name<br>Rahul<br>Date of Birth<br>17-May-2004                                           |                              |
| ••• Payment Details                                                                                                |                                                                                   |                                          |                                                                                                    |                              |
| Payment Date<br>10-Jul-2023 12:58:00<br>Payment Status<br>Success<br>Migration Status<br>No                        | Payment Request No<br>QFCP45047<br>Payment Responce No<br>1544127712419           |                                          | Pald Amount<br>5020.00<br>Bank Reference No<br>319150411982                                          |                              |
| Payment Particulars                                                                                                | void Type                                                                         |                                          | vola remarks                                                                                         |                              |
| S.No. Fee Head Category  Tuition Fee                                                                               |                                                                                   | Sub Fee He<br>Tuition Fee<br>Grand Total | ad Name                                                                                              | Amount<br>5020.00<br>5020.00 |

7. Click on **Void Transaction** Button. A pop-up window will appear by displaying the transaction details.

|    | Void Payment Tre      | ansaction                                                            |                      |
|----|-----------------------|----------------------------------------------------------------------|----------------------|
|    | OAMDC No.             | 202101395174                                                         |                      |
| en | Student Name          | Meruga Rahul                                                         |                      |
|    | College Name          | GDC, Repalle                                                         |                      |
| L  | Program               | 30971 – B.Sc. – MATHEMATICS, PHYSICS, COMPUTE<br>R SCIENCE – English |                      |
|    | Payment Request No.   | QFCP45047                                                            |                      |
| 9  | Amount                | 5020.00                                                              |                      |
|    | Payment Ref No.       | 1544127712419                                                        |                      |
|    | Void Type / Reason *  | Select ~                                                             | ⇒ Program)           |
|    | Void Remarks *        |                                                                      | MATHEMATICS, PHYSICS |
|    |                       | VOIDTRANSACTION                                                      | 5                    |
|    | Note: Void flagged po | ayment records won't appear in migration. Please re-check            |                      |

8. Select the Void Type/ Reason in the Drop-Down List and clearly enter the remarks for voiding the transaction. Please make a note that this process is irreversible and the transactions will disappear. So do it carefully.

## Passed-Out Students - Old Students Paid the Dues

| Void Pay     | ment Transaction                                                           |                                                      |
|--------------|----------------------------------------------------------------------------|------------------------------------------------------|
| OAMDC No     | 202101395174                                                               |                                                      |
| Student Na   | me Meruga Rahul                                                            |                                                      |
| College Na   | me GDC, Repalle                                                            |                                                      |
| Program      | 30971 – B.Sc. – MATHEMATICS<br>R SCIENCE – English                         | , PHYSICS, COMPUTE                                   |
| Payment R    | equest No. QFCP45047                                                       |                                                      |
| Amount       | 5020.00                                                                    |                                                      |
| Payment R    | ef No. 1544127712419                                                       |                                                      |
| Void Type /  | Reason *Select                                                             | Program                                              |
| Void Rema    | rks * Passed-out students                                                  | E – Eng                                              |
|              | Fee paid by other College students<br>First year dues paid by Second/Third | year students                                        |
| O Note: Voic | l flagged payment records won't appear in mig<br>the details befo          | gration. Please re-check<br>ore changing the status. |
|              | oracione morenanio                                                         | oradorie zaor marine                                 |

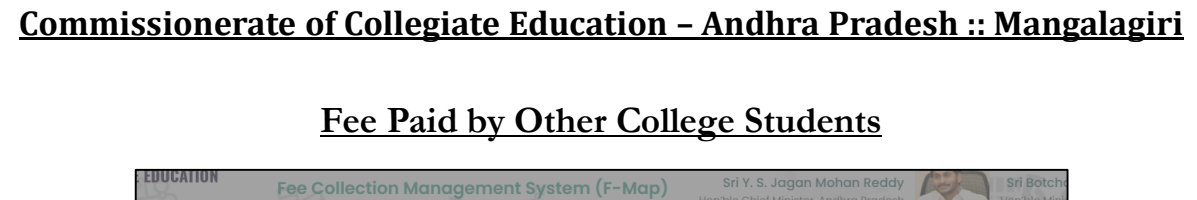

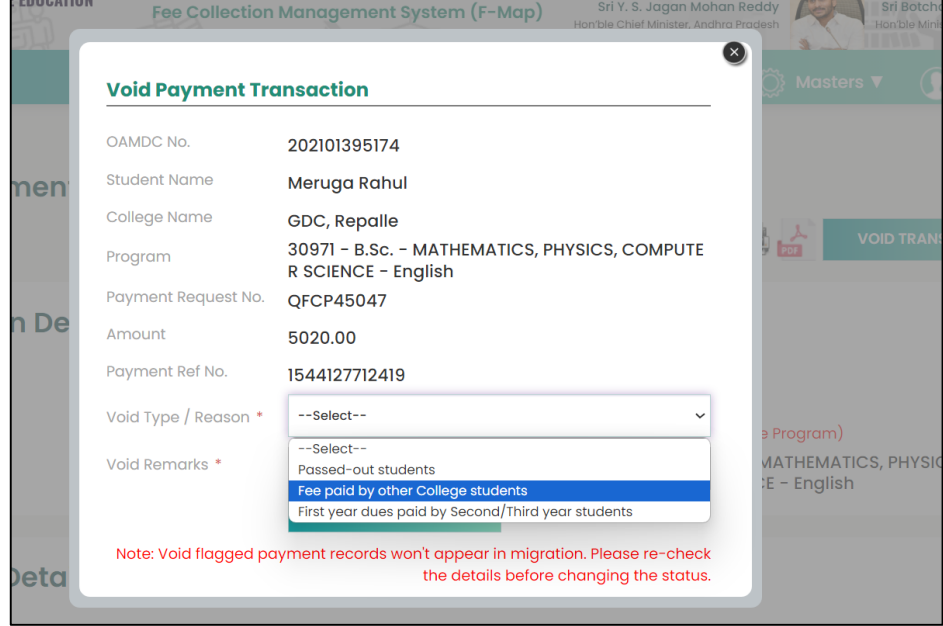

# First Year Dues Paid by 2<sup>nd</sup>/ 3<sup>rd</sup> Year Students

| ſ  |                       |                                                                                                    | 8                                          | )s <b>v</b> (Ö |
|----|-----------------------|----------------------------------------------------------------------------------------------------|--------------------------------------------|----------------|
|    | Void Payment Tre      | ansaction                                                                                                    |                                            |                |
|    | OAMDC No.             | 202101395174                                                                                                    |                                            |                |
|    | Student Name          | Meruga Rahul                                                                                                    |                                            | 1.1.1          |
|    | College Name          | GDC, Repalle                                                                                                    |                                            | PDF            |
|    | Program               | 30971 – B.Sc. – MATHEMATICS, PHY<br>R SCIENCE – English                                                            | SICS, COMPUTE                              |                |
|    | Payment Request No.   | QFCP45047                                                                                                    |                                            |                |
|    | Amount                | 5020.00                                                                                                    |                                            |                |
|    | Payment Ref No.       | 1544127712419                                                                                                    |                                            |                |
|    | Void Type / Reason *  | Select                                                                                                    | ~                                          | e Program)     |
|    | Void Remarks *        | Select<br>Passed-out students<br>Fee paid by other College students<br>First year dues paid by Second/Third year s | students                                   | E – English    |
|    | Note: Void flagged po | yment records won't appear in migratic<br>the details before ch                                                    | on. Please re-check<br>nanging the status. |                |
| No | o.) Meru              | qa                                                                                                    | Rahul                                      | 10             |

9. After selecting the Void Type and entering the remarks, click on **Void Transaction** Button. Then the transaction will disappear from Quick Fee Pending Migrations List. Do these steps carefully for all those transactions that come under this "Void Transactions" category.